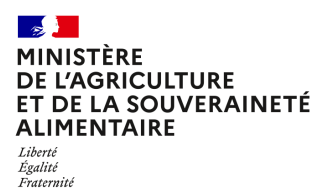

Secrétariat général Service des ressources humaines Sous-direction de la gestion des carrières et de la rémunération Bureau du pilotage de la rémunération 78, rue de Varenne 75349 PARIS 07 SP 0149554955

Note de service

SG/SRH/SDCAR/2022-938

21/12/2022

**Date de mise en application :** Immédiate **Diffusion :** Tout public

Cette instruction n'abroge aucune instruction. Cette instruction ne modifie aucune instruction. Nombre d'annexes : 5

**Objet :** Retraite additionnelle de la fonction publique de l'Etat (RAFP) – Recensement des rémunérations complémentaires au titre de l'année 2022

#### **Destinataires d'exécution**

EPLEFPA EtablissementS d'enseignement supérieur agricole DRAAF - DAAF

**Résumé :** La présente note a pour objet d'organiser le recensement annuel des rémunérations accessoires perçues par les agents du ministère chargé de l'agriculture affectés dans l'enseignement agricole public en 2022. Ce recensement permet de procéder au versement des cotisations dues au titre de la RAFP.

Compte tenu des caractéristiques de rémunération des agents de l'administration centrale et des services déconcentrés, ce recensement est organisé uniquement pour les agents affectés dans l'enseignement agricole public.

**Textes de référence :**Décret n° 2004-569 du 18 juin 2004 relatif à la retraite additionnelle de la fonction publique de l'État.

Loi n° 2003-775 du 21 août 2003 portant réforme des retraites, a institué un régime obligatoire par

points, en faveur des fonctionnaires des trois fonctions publiques (d'Etat, territoriale et hospitalière) qui permet de prendre en compte dans le calcul de la pension de retraite les cotisations acquittées au titre des rémunérations accessoires au traitement indiciaire : le régime de Retraite Additionnelle de la Fonction Publique (RAFP).

Note de service SG/SRH/GESPER/N2007-1041 du 6 février 2007 relative à la retraite additionnelle de la fonction publique de l'État (RAFP) (rappel des dispositions réglementaires).

#### I- Recensement des agents concernés

#### 1- Objectifs du recensement

Ce recensement vise deux objectifs :

- recenser, à partir du tableau joint en annexe, tous les fonctionnaires qui ont perçu en 2022 des éléments de rémunération entrant dans l'assiette de la RAFP et versés par d'autres employeurs que le ministère de l'agriculture et de la souveraineté alimentaire (MASA) ;
- recueillir, pour chaque agent concerné, le détail de ces éléments de rémunération (en s'appuyant à la fois sur les informations remontées par les établissements via l'établissement d'affectation de l'agent et sur les données transmises par les agents eux-mêmes).

Ce dispositif permet le calcul des cotisations salariales et patronales au titre de la RAFP par le service des ressources humaines - bureau du pilotage de la rémunération (SRH / BPREM) – avant que tous les établissements employeurs secondaires n'en fassent la déclaration.

La régularisation des cotisations qui en résultera impactera le montant de la retraite additionnelle qui sera versée à tout agent titulaire lors de son départ à la retraite.

#### 2. Périmètre du recensement

Le présent recensement porte sur l'année 2022.

Cette note concerne les agents affectés dans les établissements publics locaux d'enseignement et de formation professionnelle agricoles (EPLEFPA) et les établissements de l'enseignement supérieur agricole et en situation dite de multi-employeurs. Ces agents peuvent percevoir des rémunérations de la part d'autres employeurs que leur employeur principal donnant lieu à des versements de prestations à la tâche (indemnités de concours, de jury d'examen, de formation continue ou d'heures de vacations).

Sont concernés tous les fonctionnaires de l'Etat payés par le ministère chargé de l'agriculture, quel que soit leur statut :

- fonctionnaires appartenant à un corps du MASA,
- fonctionnaires détachés ou en PNA d'un autre ministère (ex : enseignants relevant du ministère de l'Education nationale, fonctionnaires du MASA affectés en PNA dans les CFA et CFPPA des EPLEFPA),
- fonctionnaires détachés de la fonction publique territoriale ou de la fonction publique hospitalière (ex : infirmières),
- agents titulaires d'un autre ministère réalisant une prestation à la demande du MASA.

En revanche, **sont exclus** :

- les agents en congé de formation,
- les agents en congé mobilité,
- les agents ayant sollicité un départ en retraite anticipée pour carrières longues,
- tous les agents non-titulaires.

#### 3. Les modalités du recensement

Les établissements d'enseignement (EPLEFPA et établissements d'enseignement supérieur agricole) doivent compléter sous format excel le tableau figurant en annexe 1 afin de recenser les agents mentionnés au point 2 de cette note.

Le gestionnaire de proximité de l'établissement d'affectation de l'agent transmet le tableau renseigné au BPREM **avant le 17 février 2023**.

Le(s) fichier(s) sera(seront) envoyé(s) sous format électronique à l'adresse suivante :

#### complementrafp.sg@agriculture.gouv.fr

L'objet du message doit préciser le nom de l'établissement concerné ainsi que le numéro de département et l'année.

Ces tableaux permettent de recueillir toutes les informations relatives aux rémunérations et indemnités versées en 2022 aux agents affectés au sein de l'établissement par :

- l'établissement d'affectation (exemples : intervention au sein du CFA ou du CFPPA...) ;

- d'autres structures (autre établissement du MASA, établissement relevant du ministère de l'éducation nationale, université...).

Après réception du tableau, le bureau du pilotage de la rémunération retournera par courrier électronique à l'établissement d'affectation les tableaux dûment renseignés sur les montants RAFP à déclarer par agent et par organisme.

#### II- Le règlement des charges sociales

Sur la base des éléments portés à sa connaissance, le BPREM :

- calcule pour chaque agent les cotisations salariales et patronales dues au titre des rémunérations accessoires en tenant compte du plafonnement de l'assiette de cotisations à 5% de 20 % du traitement indiciaire brut. Le BPREM vérifie pour chaque agent si ce plafond est atteint avant prise en compte des rémunérations accessoires ;
- transmet au référent de l'établissement d'affectation de l'agent le(s) tableau(x) renseigné(s) au plus tard le **10 mars 2023**.

Sur la base de cet état, il appartient à chaque établissement

- de faire appel de la cotisation salariale de l'agent par l'émission d'un titre de perception ;
- de procéder à la transmission par le référent du tableau reçu et complété à toute structure concernée au plus tard le 17 mars 2023 inclus ;
- de procéder à la déclaration des cotisations salariales et patronales dues au titre des rémunérations accessoires sur le site internet de l'établissement gestionnaire du régime de retraite additionnelle (ERAFP) selon les modalités décrites à l'annexe E. Le virement effectué par le comptable assignataire doit comporter obligatoirement la mention suivante : 88W01AHK006ZCU2022-12;
- de remplir par le référent de l'établissement d'affectation de l'agent un état liquidatif pour chaque agent (Annexe 2 modèle état liquidatif).

<u>Nota bene</u> : Il est possible de faire des déclarations pour les années précédentes. Il suffit de remplir un tableau par année. La référence du virement sera alors 88W01AHK006ZCU (année concernée-12). Le critère du virement est l'année et non l'agent.

Toutes questions relatives à ce dossier doivent être adressées uniquement à :

#### complementrafp.sg@agriculture.gouv.fr

Point de vigilance : Lors du remplissage du tableau, il est demandé de bien s'assurer que les services RH de proximité détiennent bien l'intégralité des justificatifs liés aux prestations réalisées par l'agent. L'autorisation de cumul d'emploi doit être renseignée pour chaque prestation. Cela facilitera l'envoi du modèle de tableau à la structure secondaire.

Les emplois gagés doivent être saisis sur le contrat de leur établissement d'affection.

Il est rappelé que les prestations réalisées pour des particuliers ou des entreprises privées (ex : Acadomia...) ne sont pas prises en compte.

#### NOUVEAUTES 2023

Pour des raisons de répartition équitable des cotisations RAFP pour un agent effectuant des prestations accessoires ailleurs que dans son organisme d'affectation, l'organisme d'affectation de l'agent devra recenser toutes les informations des autres structures employeurs secondaires pour ce même agent et transmettre les données au BPREM.

Celui-ci retournera les tableaux renseignés à l'organisme expéditeur, qui se chargera de transmettre ces tableaux à chaque structure concernée.

Calendrier 2023 :

- 10 février 2023 au plus tard : envoi du tableau des structures employeurs secondaire à l'organisme d'affectation de l'agent concerné ;

- 17 février 2023 au plus tard : retour des tableaux renseignés au BPREM ;

- 10 mars 2023 au plus tard : envoi par le BPREM des tableaux renseignés à la structure d'affectation ;

- 17 mars 2023 au plus tard : retour des tableaux complétés par le BPREM à la structure employeurs secondaires par la structure d'affectation.

Saisie des données sur ERAF jusqu'au 31 mars 2023 inclus avec paiement au plus tard le mois suivant. Envoyer au BPREM le justificatif du paiement de la RAFP.

Le tableau doit être rempli par l'établissement payeur de ces prestations ; Par exemple, un legta peut être le même payeur pour des agents en CFA, CFPPA.... Les agents seront réunis dans un même tableau.

> Pour le ministre et par délégation, Le sous-directeur de la gestion des carrières et de la rémunération

#### RETRAITE ADDITIONNELLE DE LA FONCTION PUBLIQUE REF : Décret 2004-569 du 18/06/2004 Notification de relevé annuel

Ministère de l'agriculture et de l'alimentation SG/SRH SDCAR/BPREM 78 RUE DE VARENNE 75007 PARIS complementrafp.sg@agriculture.gouv.fr

Année 2022

NOM ET ADRESSE ETABLISSEMENT EMPLOYEUR SECONDAIRE

ADRESSE MAIL DU CORRESPONDANT DE CET ETABLISSEMENT

\* Le tableau est rempli par établissement payeur

PART AGENT PART EMPLOYEUR Traitement déclaré Par l'établissement Calcul Ministèreis 5 % à effectutis 5 % à effectuer Montant BRUT ar l'établissemenar l'établissement Observations **IUMERO AG** N° Sécurité sociale NOM PRENOM **Montant BRUT** AGORHA 0.00 0.00 0.00 0.00 0.00 0.00 0.00 0.00 0.00 0.00 0.00 0.00 0.00 0.00 0.00 0.00 0.00 0.00

ADRESSE MAIL DU CORRESPONDANT DE CET ETABLISSEMENT

NOM ET ADRESSE ETABLISSEMENT D'AFFECTATION DE L'AGENT

Coordonnées de l'établissement

Employeur secondaire

L'établissement d'affectation de l'agent

OBJET : Retraite additionnelle de la Fonction Publique (R.A.F.P.)

Notification des montants bruts versés au titre de l'année xxxx

Référence : Décret n°20046569 du 18/06/2004

N/Réf ou dossier suivi par :

Madame, Monsieur,

J'ai l'honneur de vous informer qu'un ou des fonctionnaires affectés dans votre établissement a perçu une rémunération accessoire au cours de l'année xxxx par notre organisme.

En tant que référent de l'agent ou des agents, il vous incombe de centraliser les éléments, de les adresser à l'employeur principal puis de me notifier les montants des cotisations à reverser à l'ERAFP.

Il vous appartient également d'en informer le bénéficiaire.

Vous trouverez en annexe le tableau excel ou word modifiable indiquant le montant brut versé à l'agent ou les agents pour l'année xxxx

Je vous remercie de bien vouloir me faire connaître, au plus tard le 7 mars 20xxx, le montant des éventuelles cotisations (part salariale et part patronale) à reverser, afin que nous puissions en effectuer la déclaration avant le 31 mars xxx, date butoir des déclarations RAFP.

Je reste à votre disposition pour toute information complémentaire dont vous auriez besoin.

Région :

Nom de l'établissement ou structure :

Adresse :

#### DEMANDE DE CREATION D'UTILISATEUR DU COMPTE RAFP-MAA Pour l'établissement cité en entête

#### COORDONNEES PROFESSIONNELLES

| Nom                            |  |
|--------------------------------|--|
| Prénom                         |  |
| Civilité                       |  |
| Identifiant                    |  |
| Statut                         |  |
| Courriel (e-mail)              |  |
| Service                        |  |
| Téléphone                      |  |
| N° de la voie                  |  |
| Nom de la voie                 |  |
| Complément d'adresse           |  |
| Lieu dit                       |  |
| Code postal / Ville            |  |
| N° de siret de l'établissement |  |

Pour information :

- Toutes les rubriques de ce formulaire doivent être obligatoirement renseignées, le compte ne sera pas ouvert en cas de non complétude.
- Les codes d'accès au compte RAFP générés à l'issue de cette demande sont strictement individuels et ne doivent pas servir à la connexion pour d'autres agents, sous peine de radiation.

Α

, le

Signature du Directeur De l'établissement/structure (Signature et cachet)

#### Mode opératoire pour effectuer la déclaration

Il convient de suivre les indications suivantes pour la saisie de la déclaration individuelle :

- 1. indiquez le code identifiant et code confidentiel (ANNEXE 4-1)
- 2. cliquez sur accès aux services (ANNEXE 4-2),
- 3. cliquez sur « déclarations individuelles » (ANNEXE 4-3),
- 4. cliquez sur « effectuer votre déclaration » pour initier la nouvelle saisie (ANNEXE 4-4),
- 5. si vous n'avez aucune déclaration en cours de saisie alors vous pouvez créer une nouvelle DI (ANNEXES 4-5 ET 4-5 BIS),,
- 6. indiquez l'année de référence : il s'agit de l'exercice civil de la déclaration de cotisations sur lequel ont été portés les traitements ou les rappels de traitements
  - (année de réalisation des prestations rémunérées par l'établissement),
- 7. mentionnez le fonds de cotisation concernée : RAFP, cliquez « sur créer une déclaration »,
- 8. cliquez sur « ajouter un agent » (ANNEXE 4-6),
- renseigner : Nom patronymique, N° sécurité sociale (ANNEXE 4-7), puis cliquez sur rechercher l'agent. Si l'agent existe dans la base de données, alors toutes les données administratives le concernant seront automatiquement rapatriées. Cliquez sur enregistrer lorsque les informations ont été vérifiées ou saisies.
- 10. la saisie de l'agent est terminée (ANNEXE 4-8),
- 11. cliquez sur l'onglet « gestion des périodes » (ANNEXE 4-9) ; vous avez la possibilité de modifier ou supprimer les données de l'agent.
- 12. cliquez sur « ajouter période RAFP » (ANNEXE 4-10) ;
- 13. inscrire le montant des sommes des cotisations patronales et salariales figurant sur l'état liquidatif.

Attention le montant total de ces 2 cotisations doit être équivalent aux sommes des cotisations déclarées. Ce montant est composé obligatoirement de deux décimales (ANNEXE 4-11),

- 14. à tout moment vous pouvez revenir aux écrans précédents, (ANNEXE 4-12),
- 15. enfin, sur le nouvel écran, vous visualisez la synthèse de la période créée pour un agent, (ANNEXE 4-13) et vous avez la possibilité de rajouter d'autres périodes pour cet agent,
- 16. vous avez la possibilité d'ajouter d'autres agents, (ANNEXE 4-14) de modifier ou de supprimer, (cliquez sur synthèse pour supprimer votre déclaration, si vous constatez une erreur), (ANNEXES 4-15 et 4-16).
- 17. cliquez sur synthèse pour transmettre votre déclaration (ANNEXE 4-17), et validez le compte rendu de la saisie (ANNEXE 4-18) en confirmant l'envoi de la déclaration (ANNEXE 4-19).

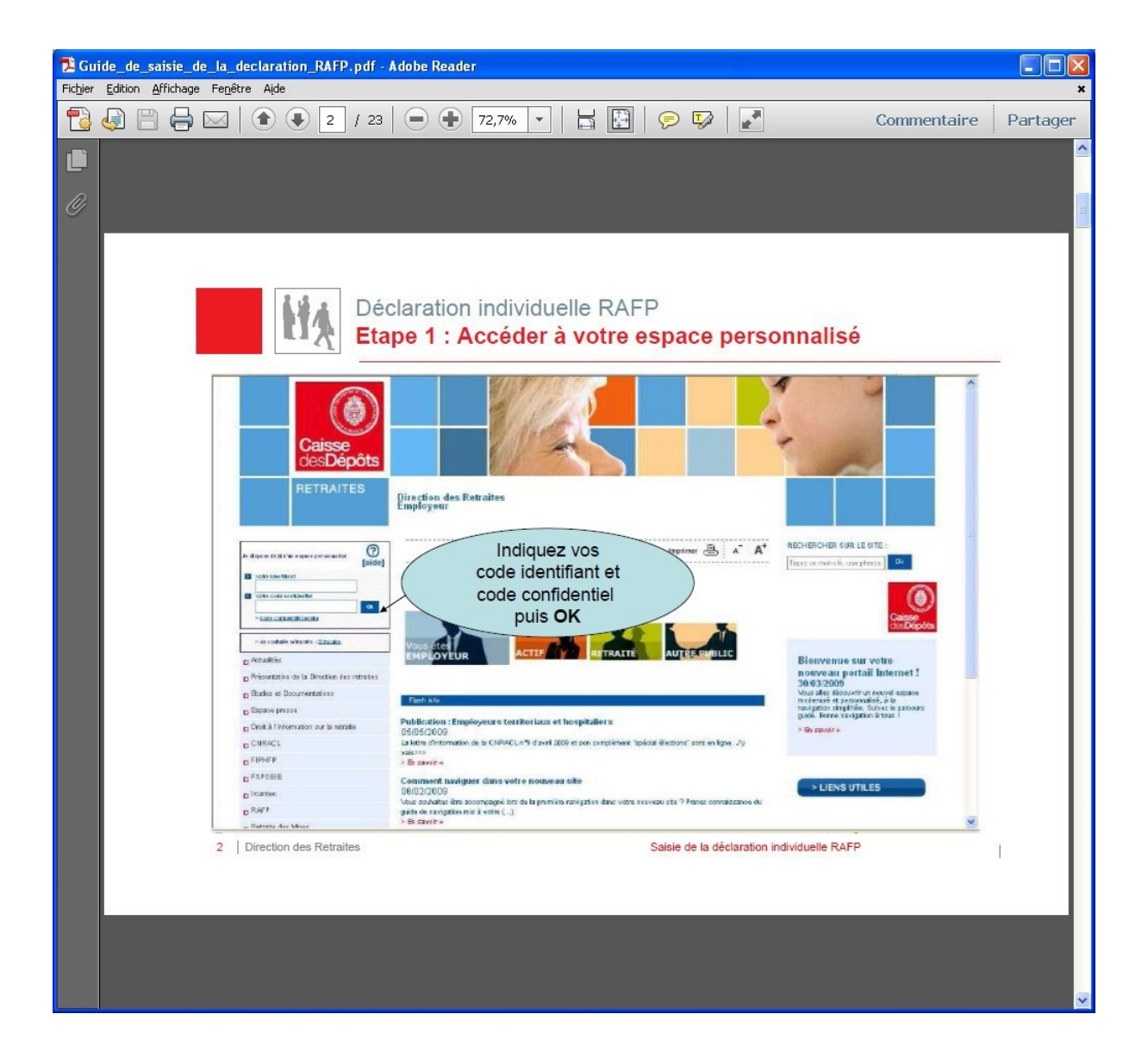

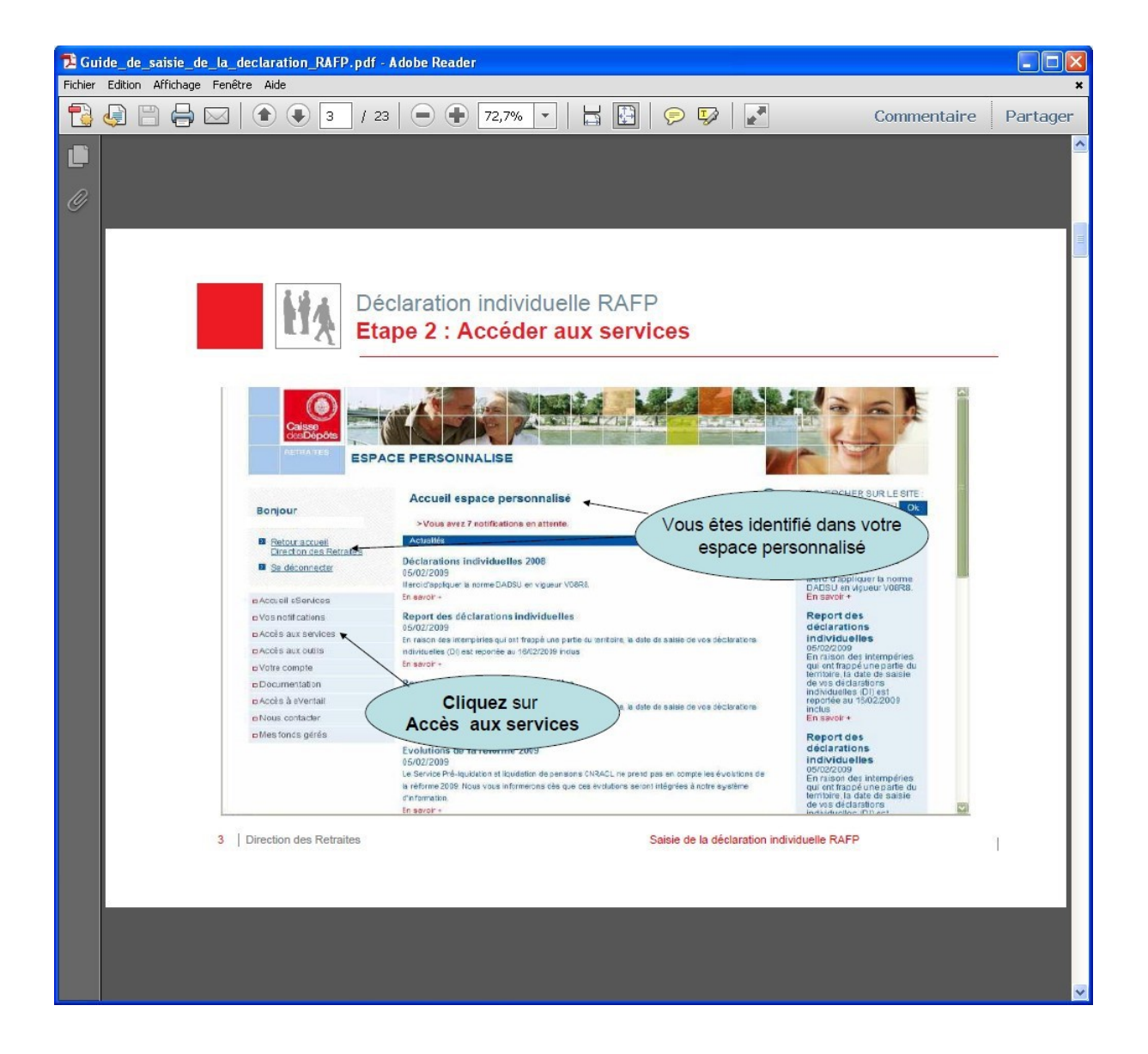

| 🔁 Guide_de_saisie_de_la_declaration_RAFP.pdf - Adobe                                                                                                    | Reader                                           |                      |
|----------------------------------------------------------------------------------------------------|--------------------------------------------------|----------------------|
| Fichier Edition Affichage Feneêtre Aide                                                                                                    |                                                  | ×                    |
| 🔁 🧔 🖹 🖨 🖂  🏵 💽 / 23 🖉                                                                                                    | ) 🕂 72,7% 💌 📙 🛃 🦻 🦻                              | Commentaire Partager |
|                                                                                                    |                                                  | <u>^</u>             |
|                                                                                                    |                                                  |                      |
| <i>n</i>                                                                                                    |                                                  |                      |
| <i>w</i>                                                                                                    |                                                  |                      |
|                                                                                                    |                                                  |                      |
|                                                                                                    |                                                  |                      |
|                                                                                                    |                                                  |                      |
| Déclara                                                                                                    | tion individuelle RAFP                           |                      |
| Etape 3                                                                                                    | : Effectuer votre déclaration                    |                      |
| w M                                                                                                    |                                                  |                      |
|                                                                                                    |                                                  |                      |
| Bablaty                                                                                                    | D (charallana la Biddua llas (DI)                | (2)<br>[aide]        |
| Dollari                                                                                                    |                                                  | die_accueil          |
| Retour actuell     Distribute and Exclusion                                                                                                    |                                                  |                      |
| B Se déconnecter                                                                                                    | Informations employeur VOUS etes dans le service |                      |
|                                                                                                    | Désignation: Declarations Individuelles          |                      |
| a Accuell espace personnalisé                                                                                                    |                                                  |                      |
| n Vos notifications                                                                                                    | SIRET : Numéro BCR :                             |                      |
| a Accès aux services                                                                                                    | Fonde Huméro de contral d'immatriculation        |                      |
| n Accès aux outils                                                                                                    | RC .                                             |                      |
| a Sone comple                                                                                                    | RAF                                              |                      |
| a Accès à eVertail                                                                                                    | Tableau de bord                                  |                      |
| o Vos fonds gérés                                                                                                    | IRCANTEC ONRACL RAFP                             |                      |
| a Nous contacter                                                                                                    | Déclarations initiales en cours 0 0 0            |                      |
| <ul> <li>Déclarations individuelles</li> </ul>                                                                                                    | Agente en anomalie 65 38 41                      |                      |
| Effectuer votre déclaration                                                                                                    | CNAV                                             |                      |
| Consulter vos déclarations<br>transmises                                                                                                    | Cliquez sur                                      |                      |
| Certiger vos an                                                                                                    | Effectuer votre déclaration                      |                      |
| Bilan                                                                                                    | pour initier une nouvelle saisie                 |                      |
|                                                                                                    |                                                  |                      |
|                                                                                                    |                                                  |                      |
|                                                                                                    |                                                  |                      |
| 5 Direction des Retraites                                                                                                    | Saisie de la déclaration individuelle RAFP       | 1                    |
| <ul> <li>Marcine and Area Science and Area Science and<br/>Area Science and Area Science and Area Science and Area Science and Area Science and Area Science and Area Science and Area Science and Area Science and Area Science and Area Science and Area Science and Area Science and Area Science a</li></ul> |                                                  |                      |
|                                                                                                    |                                                  |                      |
|                                                                                                    |                                                  |                      |
|                                                                                                    |                                                  |                      |
|                                                                                                    |                                                  |                      |
|                                                                                                    |                                                  |                      |
|                                                                                                    |                                                  |                      |
|                                                                                                    |                                                  |                      |

| Dide_de_saisie_de_la_declaration_RAFP.pdf - Adobe Reader                                                                                                    |                 |
|----------------------------------------------------------------------------------------------------|-----------------|
| Fichier Edition Affichage Fenêtre Aide                                                                                                    | ×               |
| 🔁 🧔 💾 🖨 🖂 💿 🖡 6 / 23 🗢 🕂 72,7% 💌 🗄 🔛 👂 🐶 📝 Commer                                                                                                    | ntaire Partager |
|                                                                                                    | <u> </u>        |
|                                                                                                    |                 |
|                                                                                                    |                 |
|                                                                                                    |                 |
|                                                                                                    |                 |
|                                                                                                    |                 |
| Déclaration individuelle RAFP                                                                                                    |                 |
| Effectuer votre déclaration                                                                                                    | =               |
| Contrôle en ligne :                                                                                                    |                 |
| - Vous ne pouvez pas avoir plusieurs déclarations en cours de saisie pour un même fonds (quelle que soit la v                                                                                                    | validité)       |
| - L'annee de reference ne peut etre < a 2005<br>- L'utilisateur doit avoir les habilitations en « mis à jour » pour les DI (Accès aux outils)                                                                                                    |                 |
| Déclarations initiales                                                                                                    |                 |
| Bonjour Bonjour distances and a second second secon |                 |
|                                                                                                    |                 |
| Se décennecter                                                                                                    |                 |
| Si ce message apparaît                                                                                                    |                 |
| vous devez transmettre,                                                                                                    |                 |
| de saisie.                                                                                                    |                 |
| a voire compte en créer une nouvelle.                                                                                                    |                 |
| a Documentation relation relat |                 |
| a Vos fonds gérés 2008 2008 RAFP 115.07/2008                                                                                                    |                 |
| Créer une nouvelle déclaration     Déclarations individuelles                                                                                                    |                 |
| Effectuer voire déclaration Fonds concerné * Eur Cinquez sui la Dien Cours pour la<br>Ends concerné * R4 transmettre, la compléter ou la supprimer.                                                                                                    |                 |
| Consulter vis déclarations<br>transmises                                                                                                    |                 |
| Corriger vos anomalies Créer une déclaration                                                                                                    |                 |
| 6 Direction des Retraites Saisie de la déclaration individuelle RAFP                                                                                                    |                 |
|                                                                                                    |                 |
|                                                                                                    |                 |
|                                                                                                    |                 |
|                                                                                                    |                 |
|                                                                                                    |                 |
|                                                                                                    |                 |

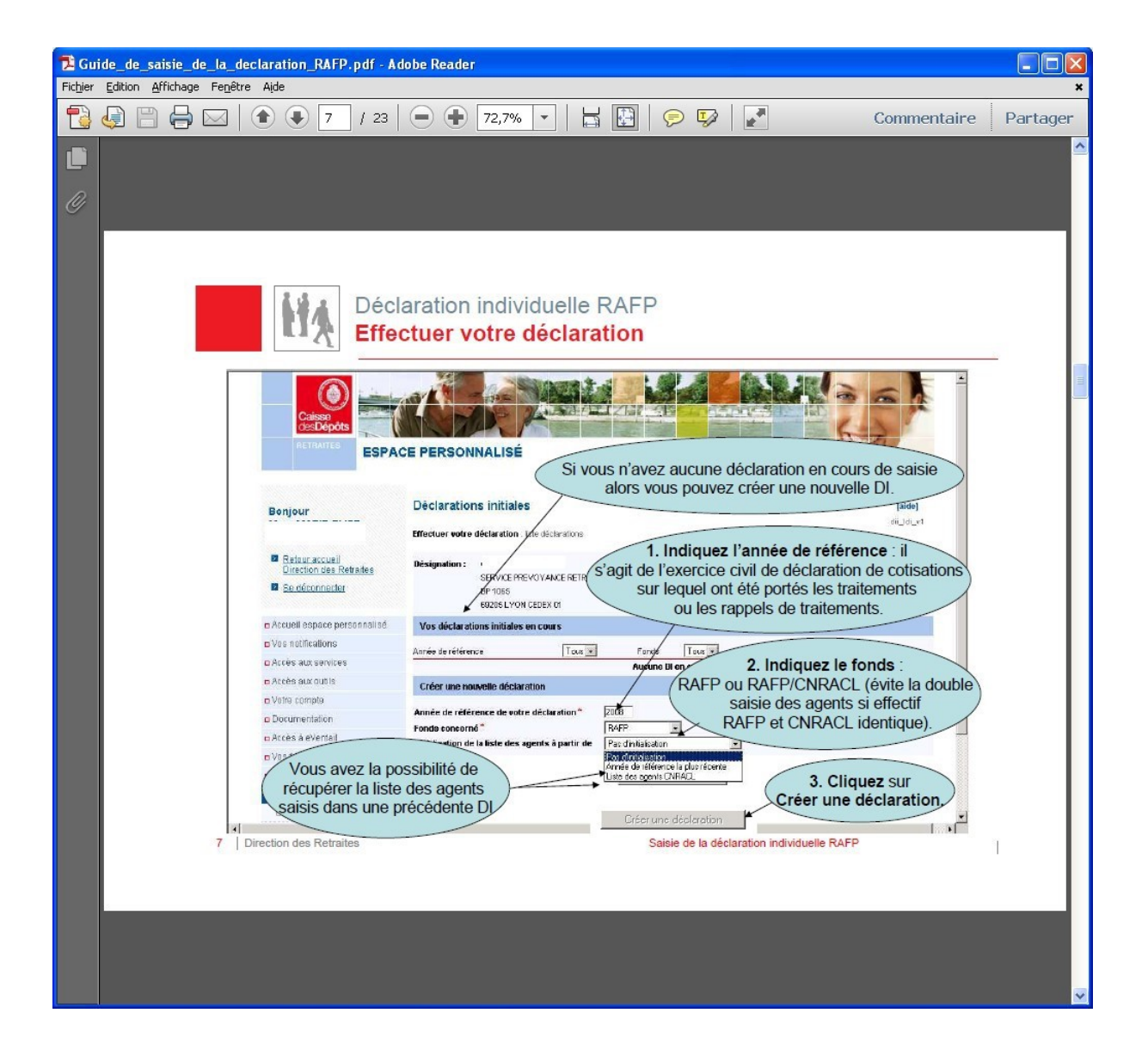

#### ANNEXE 4-5 bis

| Dide_de_saisie_de_la_declaration_RAFP.pdf - Adobe Reader                                        |          |
|-------------------------------------------------------------------------------------------------|----------|
| Fichier Edition Affichage Fenêtre Aide                                                          | ×        |
| 🔁 🧔 🖹 🖨 🖂 🕥 💿 🖲 🖉 23 🗩 🗭 72,7% 🔹 🛱 🔛 👂 🐶 📝 Commentaire 🛛 Part                                   | ager     |
|                                                                                                 | <u>^</u> |
|                                                                                                 |          |
|                                                                                                 |          |
|                                                                                                 |          |
|                                                                                                 |          |
| A A Déclaration individualle DAED                                                               |          |
| Declaration Individuelle RAFP                                                                   |          |
|                                                                                                 |          |
|                                                                                                 |          |
| Caisse<br>de: Depôts                                                                            | =        |
| RETRAITES ESPACE PERSONNALISÉ                                                                   |          |
|                                                                                                 |          |
| Bonjour Déclarations initiales                                                                  |          |
| Effectuer votre déclaration : liste déclaration :                                               |          |
| Dir Microsoft Internet Explorer                                                                 |          |
| Vous avez déjà effectué une déclaration pour cette validité. Voulez-vous poursuivre la saisie ? |          |
| a Accue Annuler                                                                                 |          |
|                                                                                                 |          |
| o Accès aux outils Créer une nouvelle déclaration                                               |          |
| Lorsque le message suivant apparaît, vérifiez si                                                |          |
| a Arces & La declaration a deja ete transmise sous format DADSU ou par envoi de Fichier         |          |
| a Nous contacter                                                                                |          |
| Déclarations individuelles     Effectuer voire déclaration                                      |          |
|                                                                                                 |          |
| 8 Direction des Retraites Saisie de la déclaration individuelle RAFP                            |          |
|                                                                                                 |          |
|                                                                                                 |          |
|                                                                                                 |          |
|                                                                                                 |          |
|                                                                                                 | ~        |
|                                                                                                 |          |

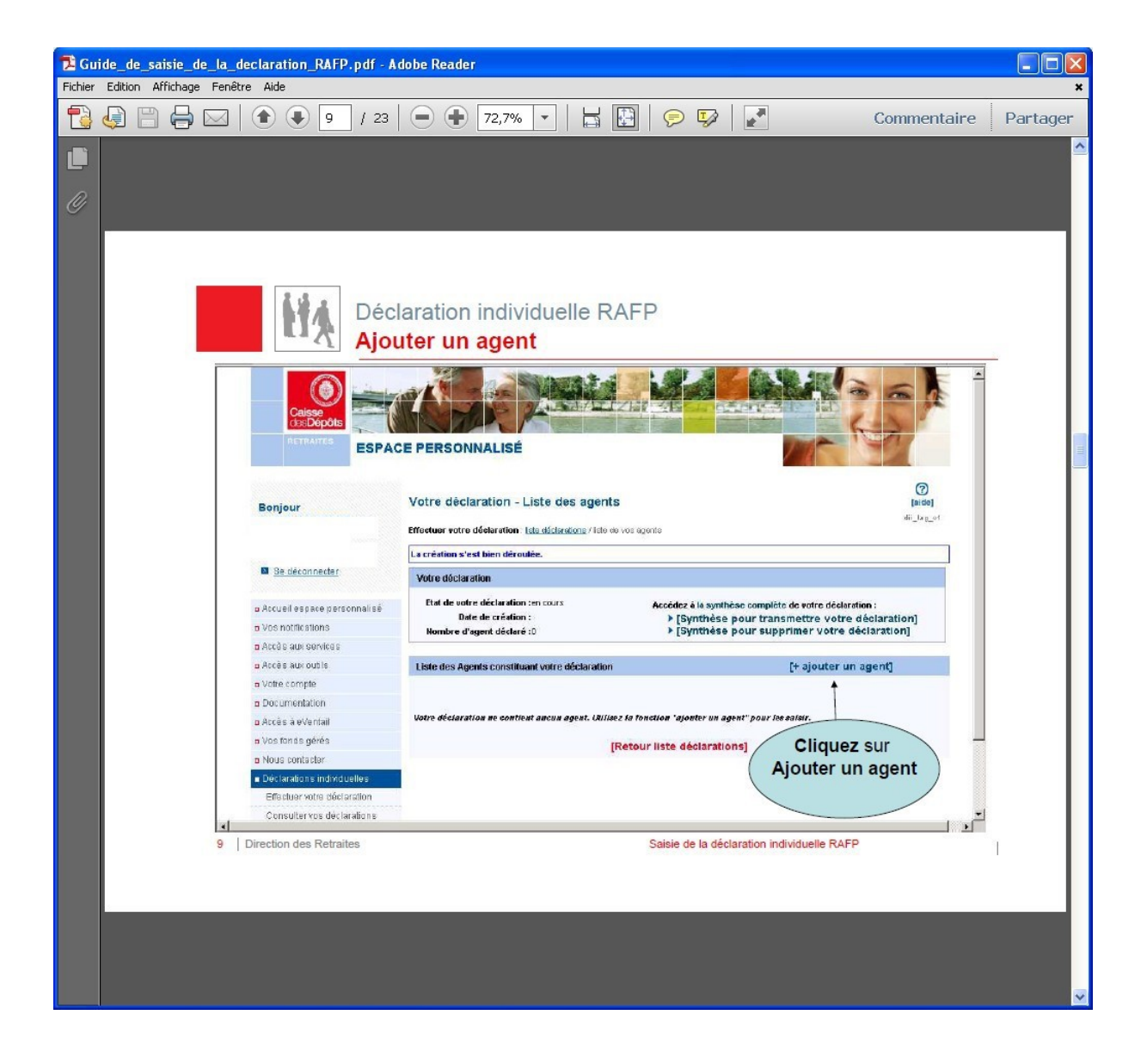

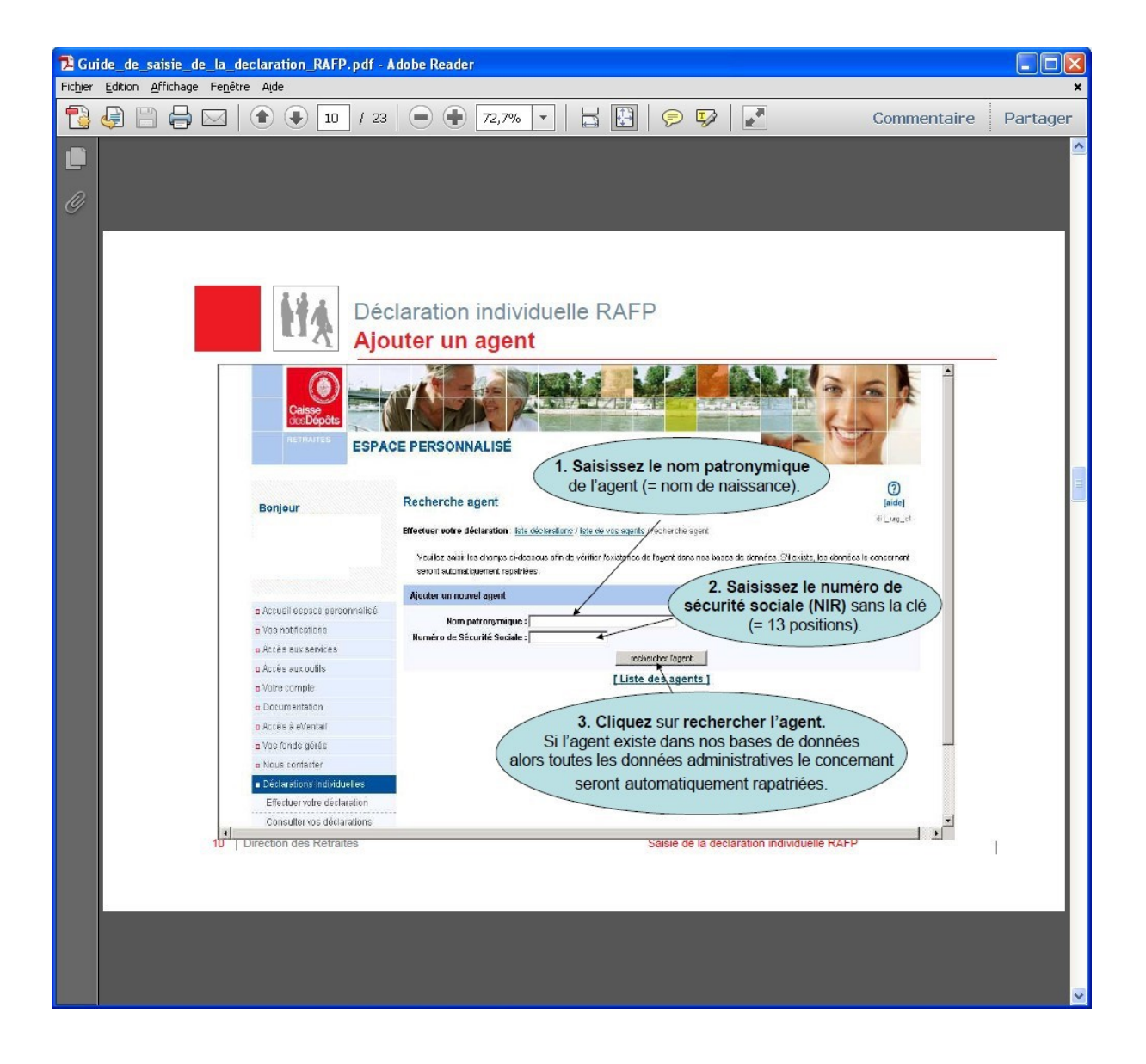

| 🔁 Guide_de_saisie_de_la_declaration_RAFP.pdf - Adob     | e Reader                                                                                              |          |
|---------------------------------------------------------|----------------------------------------------------------------------------------------------------|----------|
| Fichier Edition Affichage Fenêtre Aide                  |                                                                                                    | ×        |
| 11 / 23                                                 | ● ● 72,7% ▼   🚔 🔛   🤛 📝 Commentaire                                                                   | Partager |
|                                                         |                                                                                                    | <u>^</u> |
|                                                         |                                                                                                    |          |
| n                                                       |                                                                                                    |          |
| <i>w</i>                                                |                                                                                                    |          |
|                                                         |                                                                                                    |          |
|                                                         |                                                                                                    |          |
|                                                         |                                                                                                    |          |
| A Déalar                                                | ation individualle DAED                                                                               |          |
| Decial                                                  |                                                                                                    |          |
| Ajoute                                                  | er un agent                                                                                           |          |
| Contrôle en ligne :                                     |                                                                                                    |          |
| - Vous devez renseigner les zon                         | es suivies d'un astérisque (ex: date de naissance)                                                    |          |
| <ul> <li>Si l'agent a déjà été affilié les z</li> </ul> | ones sont non modifiables (« grisées »)                                                               |          |
| - Si toutes les zones sont modif                        | iables, l'agent n'a jamais été déclaré ou bien il y a eu une erreur de saisie dans le nom             |          |
| où le Nik                                               |                                                                                                    |          |
| Bonjour                                                 | Déclaration initiale RAFP 2008 - Détail agent<br>Création d'un nouvel agent<br>Onglet : Détail agent. |          |
|                                                         | Effectuer votre déclaration : lute déclarations / liste deser Soenit / recherche agent / déla lagent  |          |
| Direction des Retraites                                 | Les informations que vous-avez saisies ne nous permettent pas d'identifier l'agent.                   |          |
| Se déconnecter                                          |                                                                                                    |          |
|                                                         | Defail de Fagent l'estadon des pendes                                                                 |          |
| Accueil espace personnalisé                             | Nom petronymique*: GARNER Nom d'usege (marita) :                                                      |          |
| vos notifications                                       | Prénom usuel *: (abdie Autres prénoms : ) Surnom :                                                    |          |
| o Accès aux outilis                                     | Date de décès :                                                                                       |          |
| © Vote compte                                           | Commune de naissance : Département de                                                                 |          |
| © Documentation                                         | Matricele : Cliquez sur Enregistrer                                                                   |          |
| a Accès à eVentail                                      | Pays de l'adresse*:                                                                                   |          |
| o Vos fonds gérés                                       | Comptément d'identification : été vérifiées ou saisies.                                               |          |
| Déclarabons individuelles                               | Résidence, bériment, escaller, appartement :<br>Numéro et libellé de la voie ^; be du vergne          |          |
| Effectuer votre déclaration                             | Lieu-dit, boite postole :                                                                             |          |
| Consulter vos déclarations<br>transmises                | Code postal et localité de destination 1: (33.55 bodea.x osdex                                        |          |
| Corriger vos anomalies                                  | Themps doligatories                                                                                   |          |
| Bilan                                                   | Enregister                                                                                            |          |
| 44 Direction des Batraites                              | [Annuler / retour recherche]                                                                          |          |
|                                                         | Saisle de la declaración individuelle RAPP                                                            |          |
|                                                         |                                                                                                    |          |
|                                                         |                                                                                                    |          |
|                                                         |                                                                                                    |          |
|                                                         |                                                                                                    |          |
|                                                         |                                                                                                    |          |
|                                                         |                                                                                                    |          |
|                                                         |                                                                                                    | ×.       |

| Dide_de_saisie_de_la_declaration_RAFP.pdf | Adobe Reader                                                                               |          |
|-------------------------------------------|--------------------------------------------------------------------------------------------|----------|
| Fichier Edition Affichage Fenêtre Aide    |                                                                                            | ×        |
| 🔁 🥥 🗒 🖨 🖂 主 12 / 2                        | 3 🗨 🕂 72,7% 🔽 🔚 🔛 👂 🐶 📝 Commentaire                                                        | Partager |
|                                           |                                                                                            | <u>^</u> |
|                                           |                                                                                            |          |
| (U)                                       |                                                                                            |          |
|                                           |                                                                                            |          |
|                                           |                                                                                            |          |
|                                           |                                                                                            |          |
| Dé Dé                                     | claration individuelle RAFP                                                                |          |
| Cr                                        | éer une période d'activité                                                                 |          |
|                                           |                                                                                            |          |
| Synthè                                    | se des données : Détail de l'agent.                                                        |          |
|                                           |                                                                                            |          |
| Banlaur                                   | Déclaration initiale RAFP 2008 - Détail agent                                              |          |
| Benjeur                                   | terre cubic GARNICR - dil dag vi                                                           |          |
| Retour accueil<br>Direction des Retraites | La saisie de l'agent est terminee.                                                         |          |
| Se déconnecter                            | Did sil de Logent Cestion des periodes.                                                    |          |
| Accueil espace personnalisé               | Numéro de sécurité sociale : Civilité : Mre                                                |          |
| a Vas notifications                       | Nom patronymique : GARNER Nom d'usage (marital) :<br>Prénom usuel : ELODE Autres prénome : |          |
| a Accès aux services                      | Sumon :                                                                                    |          |
| □ Accès aux outils                        | Date de naissance : 12/02/1970 Pays de naissance : FRANCE                                  |          |
| Documentation                             | Commune de naiseance : Bépartement de naiseance :<br>Matricule :                           |          |
| 🗆 Accès à eVentail                        | Adresse                                                                                    |          |
| o Vos fonds gérés                         | Complément d'identification :                                                              |          |
| Déclarations individuelles                | Résidence, bâtiment, escalier, appartement :                                               |          |
| Effectuer votre déclaration               | Lieu dt, boite postale :                                                                   |          |
| Consulter vos déclarations<br>transmises  | Code postal et localité de destination : @ERLN Pays : ALLEMAGNE                            |          |
| Corriger vos anomalies                    | Hattel County                                                                              |          |
| Bilan                                     | [Retour liste des agents] [Gestion des périodes]                                           |          |
| 12   Direction des Retraites              | Saisie de la déclaration individuelle RAFP                                                 | 4        |
|                                           |                                                                                            |          |
|                                           |                                                                                            |          |
|                                           |                                                                                            |          |
|                                           |                                                                                            |          |
|                                           |                                                                                            |          |
|                                           |                                                                                            |          |
|                                           |                                                                                            |          |

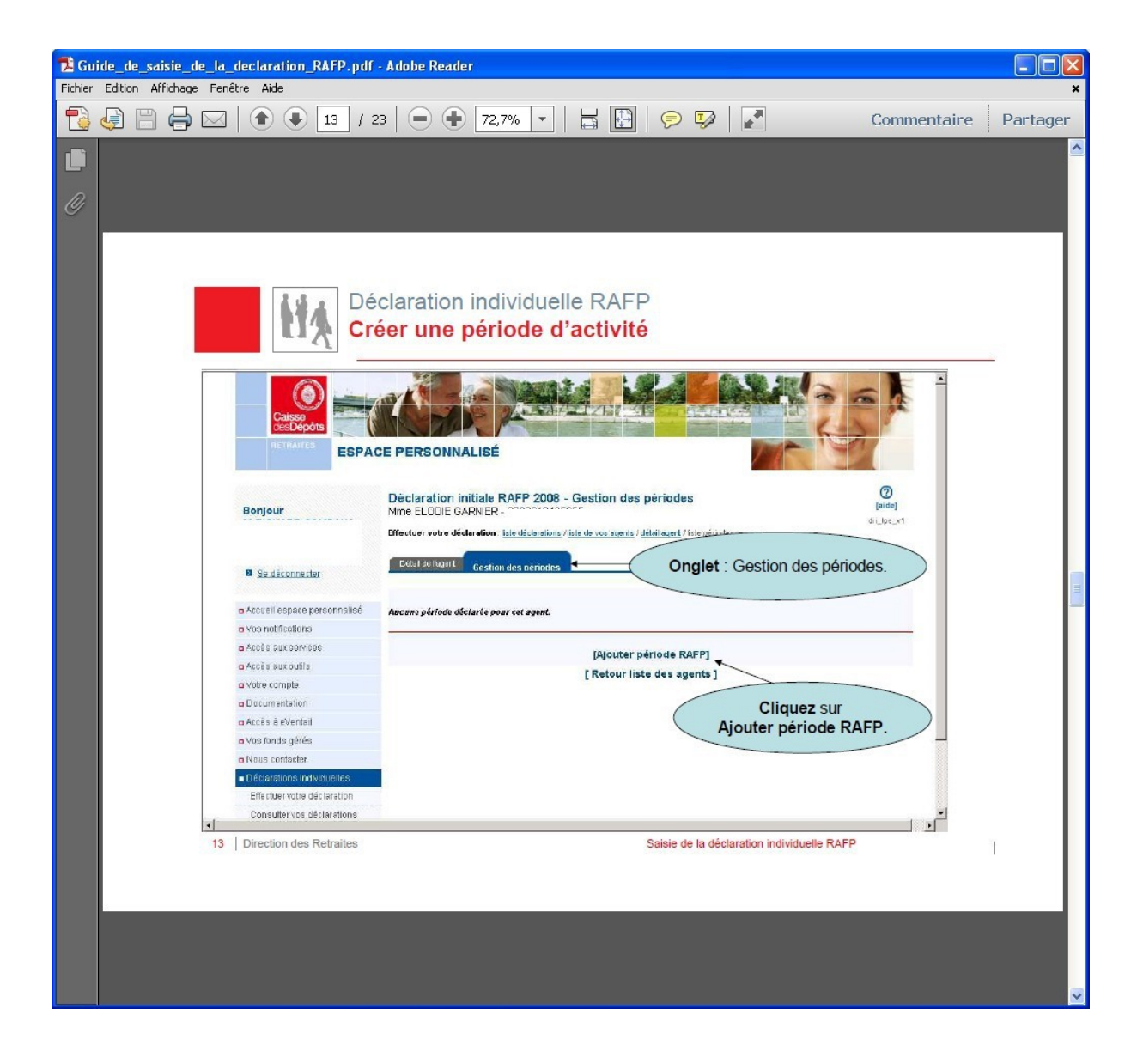

| Duide_de_saisie_de_la_declaration_RAFP.pdf | Adobe Reader                                                                                                    |          |
|--------------------------------------------|----------------------------------------------------------------------------------------------------|----------|
| Fichier Edition Affichage Fenêtre Aide     |                                                                                                    | ×        |
| 🔁 🧔 🗎 🖨 🖂   💽 14 / 2                       | 3 🗩 🕂 72,7% 🔹 🔛 🔛 🦻 🌠 Commentaire                                                                                                    | Partager |
|                                            |                                                                                                    | ^        |
|                                            |                                                                                                    |          |
| 9                                          |                                                                                                    |          |
|                                            |                                                                                                    |          |
|                                            |                                                                                                    |          |
|                                            |                                                                                                    |          |
| Line Dé                                    | claration individuelle RAFP                                                                                                    |          |
|                                            |                                                                                                    |          |
| 1 01                                       | eer une periode d'activité                                                                                                    |          |
| Contrôle en ligne :                        |                                                                                                    |          |
| - Vous devez renseigner le                 | es zones suivies d'un astérisque                                                                                                    |          |
| - Les montants des cotisa                  | tions salariales et patronales doivent être identiques (même montant, même signe)                                                                                                    |          |
| Bonjour                                    | Déclaration initiale RAFP 2008 - Ajout période RAFP [aide]                                                                                                    |          |
|                                            | dil_tat_of Effectuer votre déclaration   liste déclarations / liste de von exercic / défini exercit / liste périodes / péri) de RAFP                                                                                                    |          |
|                                            |                                                                                                    |          |
|                                            |                                                                                                    |          |
| n Arrunil ocoare aprenanciiră              | Motif début de période *: Contruité de début. revenir aux écrans précédents                                                                                                    |          |
| a Yos notifications                        | Bate de film *: 31/12/2008                                                                                                    |          |
| u Accès aux services                       | Montant de primes agent (euros)*: 2000.00                                                                                                    |          |
| o Accès aux outils                         | Cotisetion part salariale (euros)*: 100.00                                                                                                    |          |
| a Votre compte                             |                                                                                                    |          |
| n Accès à eVentali                         | Nom de l'établissement de rattachement : Indiquez le montant                                                                                                    |          |
| u Vositonds gérés                          | des primes globales.                                                                                                    |          |
| © Nous contacter                           | Catégorie socioprofessionnelle : Indice socioprofessionnelle : Indice socioprofessionnelle : Ind |          |
| Effectuer votre déclaration                | Catégorie d'agent : Catégorie A 💌                                                                                                    |          |
| Consulter vos déclarations                 | Code corps de l'agent :<br>Code emploi de l'agent :                                                                                                    |          |
| Corriger vos anomalies                     | Employeur : Anénagement du Tentioie                                                                                                    |          |
| Bilan                                      | Cliquez ici pour Enregistrer                                                                                                    |          |
|                                            | Energitier Celle periode.                                                                                                    |          |
| 14 Direction des Retraites                 | Saisie de la déclaration individuelle RAFP                                                                                                    |          |
|                                            |                                                                                                    | ' I I    |
|                                            |                                                                                                    |          |
|                                            |                                                                                                    |          |
|                                            |                                                                                                    |          |
|                                            |                                                                                                    |          |
|                                            |                                                                                                    |          |
|                                            |                                                                                                    | ×        |

| 🔁 Guide_de_saisie_de_la_declaration_RAFP.pdf - Adobe Reader                                                             |                                                                |
|----------------------------------------------------------------------------------------------------|----------------------------------------------------------------|
| Fichjer Edition Affichage Fenêtre Ajde                                                                                  | ×                                                              |
| 15 / 23   🗩 🖓 🔽   🔁 🚯 🚺                                                                                                 | 🦻 💱 📝 Commentaire Partager                                     |
|                                                                                                    |                                                                |
|                                                                                                    |                                                                |
| R                                                                                                    |                                                                |
|                                                                                                    |                                                                |
|                                                                                                    |                                                                |
|                                                                                                    |                                                                |
|                                                                                                    |                                                                |
| Déclaration individuelle RAI                                                                                            | P                                                              |
| Créer une période d'activi                                                                                              | té                                                             |
|                                                                                                    |                                                                |
|                                                                                                    |                                                                |
| Déclaration initiale RAFP 2008 - Détail                                                                                 | période RAFP                                                   |
| Bonjour Mme ELODIE GARNIER pé                                                                                           | ode 01/01/2008 > 31/12/2008 (aide)<br>dit_ret_v1               |
| Effectuer voire déclaration : igh                                                                                       | seents / détail.exent / liste sériades / période RAFP          |
| urrection des Retraites La modification s'est bien déroulée.                                                            |                                                                |
| Se déconnecter Période d'activité - RAFP                                                                                |                                                                |
| Date de début :01/01/2000                                                                                               |                                                                |
| Notif début de période : Confinuté                                                                                      | activité en début de période/en activité en fin de  de période |
| Des reinications     Des de fin :31/12200     Det de fin :31/12200     Det de fin :31/12200     Det de de fin :31/12200 | activité en début de périodelen activité en fin de de période  |
| Accès auxoubis     Montant de prince (euros): 2000.00                                                                   |                                                                |
| Divotre compte Cotisation part salariale (curos) :100.00                                                                |                                                                |
| Documentation                                                                                                    |                                                                |
| Accès à eVentail     Nom de l'établissement de rattachement :                                                           | SIPET :                                                        |
| o Vos fonds gérés Commentaire :                                                                                         |                                                                |
| Distanting with water Vous pouvez modifier ou                                                                           | Taux de travail às Cliquez sur Dupliquer pour                  |
| Effectuary vote déclaration                                                                                             | récupérer des informations                                     |
| Consultar vos déclarations saisie des informations.                                                                     | Code grade déjà saisies.                                       |
| bransmise s                                                                                                    | ent du Territoire                                              |
| Classification d'esoploi : Active                                                                                       | Si agents de l'Etat relevant de la CIRACL)                     |
| Mode                                                                                                    | Supplier Trade                                                 |
| 4                                                                                                    |                                                                |
| 15 Direction des Retraites                                                                                              | Saisie de la déclaration individuelle RAFP                     |
|                                                                                                    |                                                                |
|                                                                                                    |                                                                |
|                                                                                                    |                                                                |
|                                                                                                    |                                                                |
|                                                                                                    |                                                                |
|                                                                                                    |                                                                |
|                                                                                                    |                                                                |

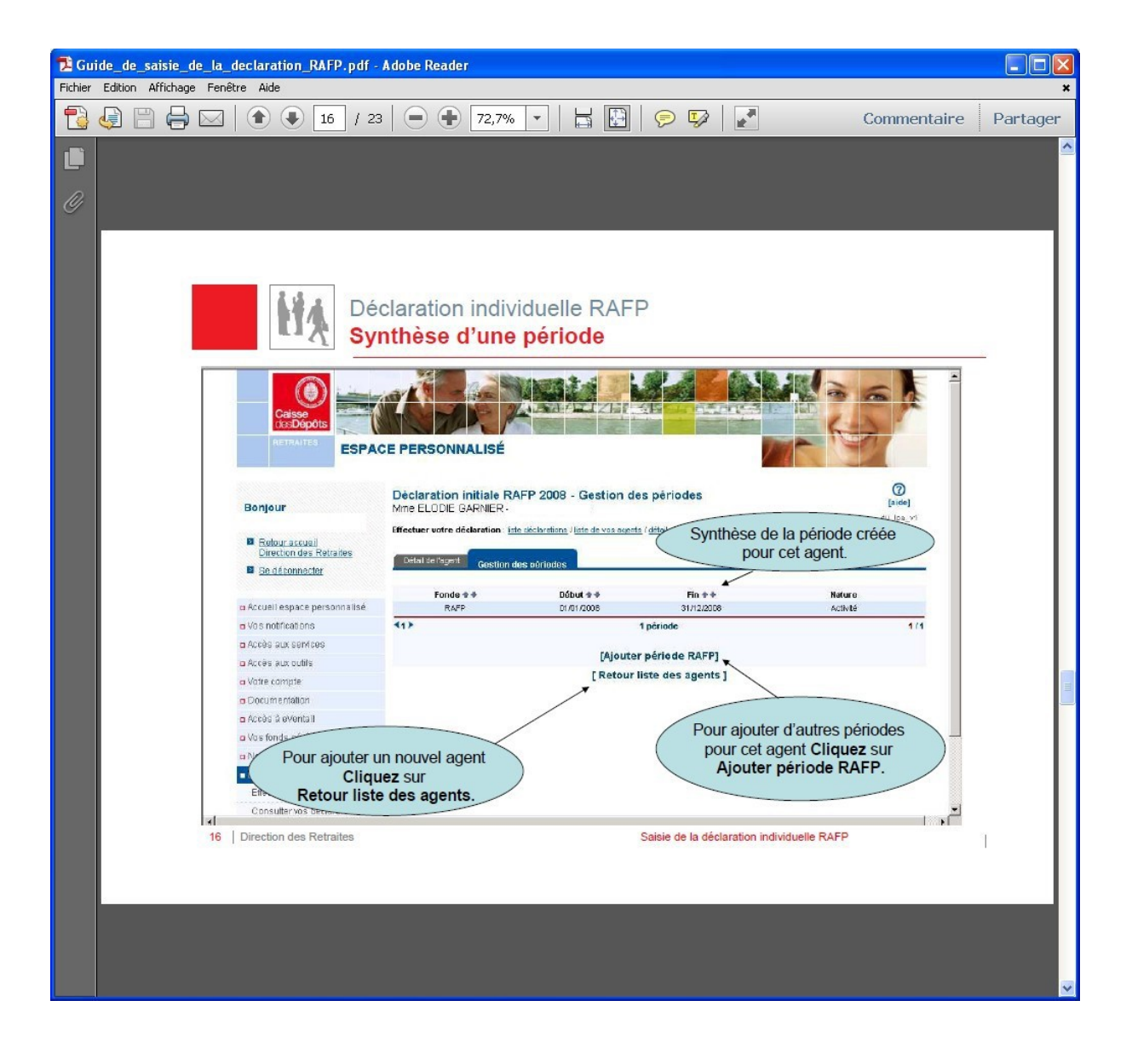

| 🔁 Guide_de_saisie_de_la_declaration_RAFP.pd                | f - Adobe Reader                                                                                                    |          |
|------------------------------------------------------------|----------------------------------------------------------------------------------------------------|----------|
| Fichier Edition Affichage Fenêtre Aide                     |                                                                                                    | ×        |
| 17 /                                                       | 23 🗨 🕂 72,7% 🔽 🔛 🦻 🐶 📝 Commentaire                                                                                                    | Partager |
|                                                            |                                                                                                    | <u>^</u> |
|                                                            |                                                                                                    |          |
| 0                                                          |                                                                                                    |          |
|                                                            |                                                                                                    |          |
|                                                            |                                                                                                    |          |
|                                                            |                                                                                                    |          |
|                                                            | éclaration individuelle RAFP                                                                                                    |          |
|                                                            | jout d'un autre agent                                                                                                    |          |
| _                                                          |                                                                                                    |          |
| Cet écran réca                                             | pitule la liste des agents déclarés et permet l'ajout d'autres agents                                                                                                    |          |
|                                                            |                                                                                                    |          |
| Caisse<br>CesDépôts                                        |                                                                                                    |          |
| RETRAITES ESPAC                                            | E PERSONNALISÉ                                                                                                    |          |
| Bonjour                                                    | Déclaration initiale RAFP 2008 - Votre déclaration - Liste des agents                                                                                                    |          |
| Betour accuei)<br>Direction des Retraites                  | Effectuer voire déclaration : iste déclarations / liste de vos agents                                                                                                    |          |
| E Se déconnecter                                           | Etat de votre déclaration sen cours Accédez à la synthèse complète de votre déclaration i<br>Les de création 1000/2000 b l'institute à sub transmission substances de la contra de la contra de la contra de |          |
|                                                            | Nombre d'agent déclaration]                                                                                                    |          |
| n Accès aux services<br>n Accès aux outris                 | Liste des Agents constituant votre déclaration [+ ajouter un agent]<br>N° sécurité * + Périodes                                                                                                    |          |
| o Voire compte<br>Documentation                            | han Darrier Sociale salsies Fitter                                                                                                    |          |
| a Acces a svental<br>a Vos fonds gérés                     | 1 egent Pour ajouter un agent                                                                                                    |          |
| Déclarations individuelles     Effectuer votre déclaration | [Retour liste déclarations] Cliquez SUF                                                                                                    |          |
| Onesulterves déclarations                                  | Ajouter un agent.                                                                                                    |          |
|                                                            | Important !                                                                                                    |          |
| A tout m                                                   | oment vous pouvez vous déconnecter d'E-services.                                                                                                    |          |
| Les i                                                      | nformations déjà saisies resteront enregistrées.                                                                                                    |          |
| 17 Direction des Retraites                                 | Saisie de la déclaration individuelle RAFD                                                                                                    |          |
|                                                            |                                                                                                    |          |
|                                                            |                                                                                                    |          |
|                                                            |                                                                                                    |          |
|                                                            |                                                                                                    |          |
|                                                            |                                                                                                    |          |
|                                                            |                                                                                                    | <b>V</b> |

| Dide_de_saisie_de_la_declaration_RAFP.pdf | Adobe Reader                                                        |                                                                    |                                            |          |
|-------------------------------------------|---------------------------------------------------------------------|--------------------------------------------------------------------|--------------------------------------------|----------|
| Fichier Edition Affichage Fenêtre Aide    |                                                                     |                                                                    |                                            | ×        |
| 13 / 23                                   | 72,7% 🕶 📙 🔛                                                         | 🖻 🐶 🛃                                                              | Commentaire                                | Partager |
|                                           |                                                                     |                                                                    |                                            | <u>^</u> |
|                                           |                                                                     |                                                                    |                                            |          |
| 14                                        |                                                                     |                                                                    |                                            |          |
|                                           |                                                                     |                                                                    |                                            |          |
|                                           |                                                                     |                                                                    |                                            |          |
|                                           |                                                                     |                                                                    |                                            |          |
| Dé                                        | claration individuelle RA                                           | FP                                                                 |                                            |          |
| Su Su                                     | pprimer votre déclarati                                             | on                                                                 |                                            |          |
|                                           |                                                                     |                                                                    |                                            | <u> </u> |
|                                           |                                                                     |                                                                    |                                            |          |
| Caisse                                    |                                                                     |                                                                    |                                            |          |
| HERAITES CODA                             |                                                                     |                                                                    |                                            |          |
| ESPAC                                     | E PERSONNALISE                                                      |                                                                    |                                            |          |
|                                           | Dislanstian initials DAED 2000 Votes do                             | elevation Liste des suents                                         | 0                                          |          |
| Bonjour                                   |                                                                     | elai atteri - Liste des agents                                     | di [_tagrd                                 |          |
|                                           | Effectuer votre declaration Effectiventions /liste de vos age       | :ms                                                                |                                            |          |
|                                           | Votre declaration                                                   |                                                                    |                                            |          |
| - Prova Leepara personalise               | Etat de votre declaration (en cours<br>Date de création :06/07/2009 | Accédez à la synthèse complète de vo<br>> [Synthèse pour transmett | tre déclaration :<br>re votre déclaration] |          |
| a Vos notifications                       | Nombre d'agent déclaré :1                                           | [Synthese pour supprime                                            | r votre declaration]                       |          |
| La Accès aux services                     | Liste des Agents constituant votre déclaration                      | <b>[</b> + a]                                                      | jouter un agent]                           |          |
|                                           | imer votre déclaration individuelle                                 | Prénom 🔹 🕺 Sécurité<br>sociale                                     | ♦ ♦ Périodes<br>saisies                    |          |
| a 0                                       | Cliquez sur                                                         | 2700212455                                                         | Elber                                      |          |
| Acco Synthèse p                           | our supprimer votre déclaration.                                    | 1 agent                                                            | 1/1                                        |          |
| Nous contacter                            | Retou                                                               | r liste déclarations]                                              |                                            |          |
| Déclarations individuelles                |                                                                     | -                                                                  |                                            |          |
| Consulter voir de Carations               |                                                                     |                                                                    |                                            |          |
| 18 Direction des Retraites                |                                                                     | Saisie de la déclaration individ                                   | tuelle RAFP                                |          |
|                                           |                                                                     |                                                                    |                                            |          |
|                                           |                                                                     |                                                                    |                                            |          |
|                                           |                                                                     |                                                                    |                                            |          |
|                                           |                                                                     |                                                                    |                                            |          |
|                                           |                                                                     |                                                                    |                                            |          |
|                                           |                                                                     |                                                                    |                                            | <b>~</b> |
|                                           |                                                                     |                                                                    |                                            |          |

| 🔁 Guide_de_saisie_de_la_declaration_RAFP.pdf - A         | dobe Reader                                                                                                    |                    |
|----------------------------------------------------------|----------------------------------------------------------------------------------------------------|--------------------|
| Fichier Edition Affichage Fenêtre Aide                   |                                                                                                    | *                  |
| 19 / 23                                                  | 🗩 🕂 72,7% 🔹 🔚 🔛 👂 🐶 📝 🕻 Co                                                                                                    | mmentaire Partager |
|                                                          |                                                                                                    | <u> </u>           |
|                                                          |                                                                                                    |                    |
| <i>G</i>                                                 |                                                                                                    |                    |
|                                                          |                                                                                                    |                    |
|                                                          |                                                                                                    |                    |
| List Décl                                                | aration individuelle RAFP                                                                                                    |                    |
| Sup                                                      | primer votre déclaration                                                                                                    |                    |
|                                                          |                                                                                                    |                    |
| Bonjour                                                  | Déclaration initiale RAFP 2008 - Synthèse                                                                                                    | [aide]             |
| Petour ac suoil<br>Direction des Refraites               | Attention : la suppression de la déclaration supprimera les agents et les périodes essociées. Confirmoz-vous<br>suppression ?                                                                                                    | rette              |
| Se déconnecter                                           | Informations employeur                                                                                                    |                    |
| a Accueil espace personnalisé<br>a Vas politications     | Désignation                                                                                                    |                    |
|                                                          | SIRET : Numěro BCR :                                                                                                    |                    |
| a Votre compte                                           | Votre compte financier Année de rattachement : 2008                                                                                                    |                    |
| a Documentation<br>a Accès à «Ventail                    | Montant des versements (euro): 4 159 228,74<br>Solds courant (Buros): 502,58 Cliquez sur Confirmer la suppressi                                                                                                    | ion.               |
| a Vas tends gérés<br>a Nous contector                    | Votre déclaration à transmettre                                                                                                    |                    |
| Dédarations ind Mduelles     Effectuer votre déclaration | Année de référence : Année de référence : Année de référence : Année de Référence : Année de Référence : Année de |                    |
| Consultervos déclarations<br>transmises                  | Créateur de la déclaration : RCAMEX2/Y Date de création : 0/107/2009 Date de fransmiss<br>Délisateur actuel : M RCHARD CAMPANA //                                                                                                    | iion :             |
| Compervos anomalies<br>Bilan                             | Fonds Nombre d'agents Nombre total de périodes (euros)                                                                                                    | Eeart              |
|                                                          | RAFP 1 1 1 200,00<br>[Retour liste agents] Confirmer la supression                                                                                                    | 302,58             |
|                                                          |                                                                                                    |                    |
| Atten                                                    | tion ! La suppression de la DI est irréversible.                                                                                                    |                    |
| Elle                                                     | entraîne la suppression de tous les agents et                                                                                                    |                    |
|                                                          | toutes les périodes associées.                                                                                                    |                    |
| 19   Direction des Retraites                             | Saisie de la déclaration individuelle RAFP                                                                                                    | 1                  |
|                                                          |                                                                                                    |                    |
|                                                          |                                                                                                    |                    |
|                                                          |                                                                                                    |                    |
|                                                          |                                                                                                    |                    |
|                                                          |                                                                                                    |                    |
|                                                          |                                                                                                    |                    |

| 🔁 Guide_de_saisie_de_la_declaration_RAFP.pdf - | - Adobe Reader                                                                                                    |        |
|------------------------------------------------|----------------------------------------------------------------------------------------------------|--------|
| Fichier Edition Affichage Fenêtre Aide         |                                                                                                    | ×      |
| 1 🔁 🤤 💾 📥 🖂 💽 🖉 20 / 2                         | 23 😑 🖶 72,7% 🔹 🔛 🦻 🐶 📝 Commentaire Par                                                                                                    | rtager |
|                                                |                                                                                                    | ^      |
|                                                |                                                                                                    |        |
| 0                                              |                                                                                                    |        |
|                                                |                                                                                                    |        |
|                                                |                                                                                                    |        |
|                                                |                                                                                                    |        |
| Dé                                             | éclaration individuelle RAFP                                                                                                    |        |
|                                                | ansmettre votre déclaration                                                                                                    |        |
|                                                |                                                                                                    |        |
|                                                | A REAL AND A REAL AND A REAL AND A REAL AND A REAL AND A REAL AND A REAL AND A REAL AND A REAL AND A REAL AND A                                                                                                    |        |
| Gaisse                                         |                                                                                                    |        |
|                                                |                                                                                                    |        |
| ESPA                                           | ICE PERSONNALISE                                                                                                    |        |
|                                                |                                                                                                    |        |
| Bonjour                                        | Déclaration initiale RAFP 2 Synthèse pour transmettre votre déclaration.                                                                                                    |        |
|                                                | suer votre déclaration : liste déclarations / liste                                                                                                    |        |
| Se déconnectar                                 | Votre déclaration                                                                                                    |        |
|                                                | Etel de votre déclaration : Accédez à la synthèse complète de votre déclaration :                                                                                                    |        |
| Accueil espace personnalisé                    | Nombre d'agent déclaré :1 > [Synthèse pour supprimer votre déclaration]                                                                                                    |        |
| Accès aux services                             | Liste des Agents constituant votre déclaration [+ ajouter un agent]                                                                                                    |        |
| di Accès aux outils                            | N° sécurité † + Périodes                                                                                                    |        |
| a Votre compte                                 | Nom patronymique ** Nom d'usage ** Prenom ** sociale saisies                                                                                                    |        |
| Accès à eVentali                               | Mme GARNER ELCOLE Oui                                                                                                    |        |
| Vos fonds gárás                                | 1) 1 agent 1/1                                                                                                    |        |
| Pour transmettre votr                          | Attention !<br>tre déclaration, vos agents doivent tous avoir au moins une période déclarée                                                                                                    |        |
| Vous deve                                      | ez transmettre la déclaration guand tous les agents ont été saisis                                                                                                    |        |
|                                                | , and the second second s |        |
| 20 Direction des Retraites                     | Saisie de la déclaration individuelle RAFP                                                                                                    |        |
|                                                |                                                                                                    |        |
|                                                |                                                                                                    |        |
|                                                |                                                                                                    |        |
|                                                |                                                                                                    |        |
|                                                |                                                                                                    |        |
|                                                |                                                                                                    |        |

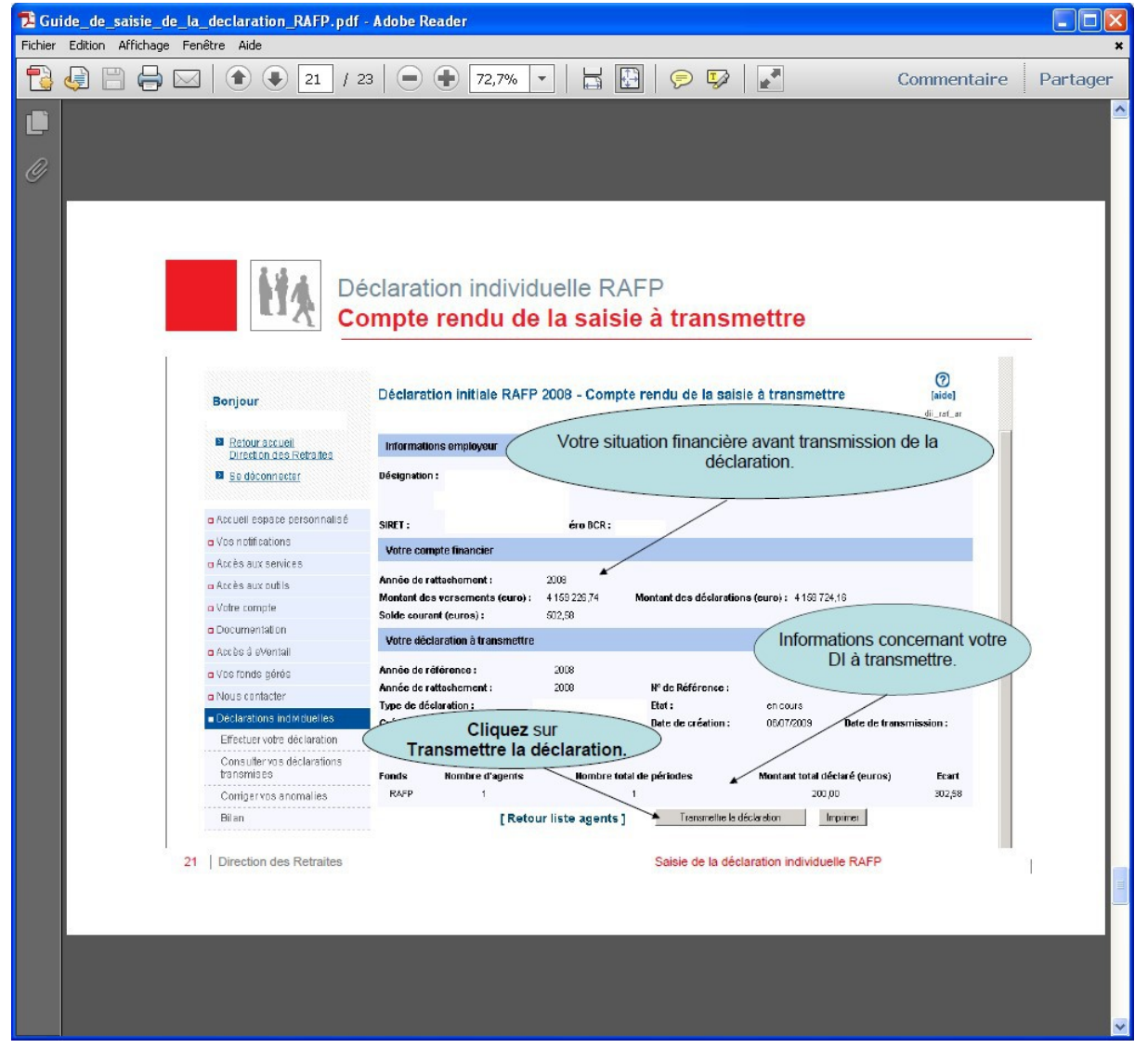

| 🔁 Guide_de_saisie_de_la_declaration_RAFP.pd   | lf - Adobe Reader                                                                                                    | - 🗆 🛛    |
|-----------------------------------------------|----------------------------------------------------------------------------------------------------|----------|
| Fichier Edition Affichage Fenêtre Aide        |                                                                                                    | ×        |
|                                               | 23 🗨 Ŧ 72,7% 💌 🗮 🔛 👂 🐶 📝 Commentaire Par                                                                                                | rtager   |
|                                               |                                                                                                    |          |
| D                                             |                                                                                                    |          |
| (G)                                           |                                                                                                    |          |
|                                               |                                                                                                    |          |
|                                               |                                                                                                    |          |
| 1 1 1 1 1 1 1 1 1 1 1 1 1 1 1 1 1 1 1         | Véclaration individualle RAER                                                                                                    |          |
|                                               |                                                                                                    |          |
|                                               | confirmer l'envoi de la declaration                                                                                                    |          |
|                                               | 0                                                                                                    |          |
| Bonjour                                       | Déclaration initiale RAFP 2008 - Compte rendu de la saisie à transmettre (aide)                                                         |          |
| Retour accueil                                | biformations numbersur                                                                                                    |          |
| Direction des Retraites                       |                                                                                                    |          |
|                                               | Destination :                                                                                                    |          |
| Accueil espace personnalisé                   | SIRET : Numéro BCR :                                                                                                    |          |
| a Vos notifications                           | Votre Microsoft Internet Explorer                                                                                                    |          |
| <ul> <li>Accès aux services</li> </ul>        | Année ( ) Attention : la bransmission de catte déclaration entraînera son braitement.<br>Toute modification sera donc alors incossible. |          |
| Votre compte                                  | Montarr Confirmez-vous la transmission 7 ro) : 4 159 724,16                                                                             |          |
| Documentation                                 | Solde c                                                                                                    |          |
| □ Accès à eVentail                            | Vulle                                                                                                    |          |
| o Vas fonds gérés                             | Année de référence : 2008 Pour confirmer définitivement                                                                                 |          |
| Nous contacter     Déclarations individualles | Type de déclaration : Di Initia Si vous ne validez pas cette étape,                                                                     |          |
| Effectuer votre déclaration                   | Utilisateur actuel: MRCHARD la DI restera en cours et ne sera pas transmise.                                                            |          |
| Consulter vos déclarations<br>transmises      | Fonde Norden d'amate Honder (de la fridae Montent fots) d'écheré (auror) Frant                                                          |          |
| Corriger vos anomalies                        | RAFP 1 1 200,00 302,58                                                                                                    |          |
| Bilan                                         | [Retour liste agents ] Transmettre la déclaration Imprimer                                                                              |          |
| 22 Direction des Retraites                    | Saisie de la déclaration individuelle R&FD                                                                                              |          |
|                                               |                                                                                                    |          |
|                                               |                                                                                                    |          |
|                                               |                                                                                                    |          |
|                                               |                                                                                                    |          |
|                                               |                                                                                                    |          |
|                                               |                                                                                                    | <b>~</b> |

|   | 23 / 2                               | 3 🗩 🗭 7               | 2,7% 🔹       |                    | P 🕏                     |                              | Comment          | aire Parta |
|---|--------------------------------------|-----------------------|--------------|--------------------|-------------------------|------------------------------|------------------|------------|
|   |                                      |                       |              |                    |                         |                              |                  |            |
|   |                                      |                       |              |                    |                         |                              |                  |            |
|   |                                      |                       |              |                    |                         |                              |                  |            |
|   |                                      |                       |              |                    |                         |                              |                  |            |
| - |                                      |                       |              |                    |                         |                              |                  |            |
|   |                                      |                       |              |                    |                         |                              |                  |            |
|   |                                      |                       |              |                    |                         |                              |                  |            |
|   | ii Dá                                | claration in          | dividual     |                    |                         |                              |                  |            |
|   |                                      |                       | Iulviuuei    | IC INAL F          |                         |                              |                  |            |
|   | Co                                   | nsulter vo            | os decla     | rations t          | ransm                   | ISes                         |                  |            |
| - |                                      |                       |              |                    |                         |                              |                  | <u> </u>   |
|   |                                      | Dí elevetiene in      | tinlan.      |                    |                         |                              | 0                |            |
|   | Bonjour                              | Declarations in       | Itiales      |                    |                         |                              | [aide]           |            |
|   |                                      | Vos déclarations tran | smises       |                    |                         |                              | un_ion_i i       |            |
|   | M HETCHY ROCHEN                      |                       | -            |                    |                         |                              |                  | _          |
|   | Direction des Retraites              | Désignation :         |              | 1. Cliquez         | sur                     |                              |                  |            |
|   | Se déconnecter                       |                       | Consulter    | vos déclarat       | ions tran               | smises.                      |                  |            |
|   |                                      |                       |              |                    |                         |                              |                  |            |
|   | 🖬 Accuell espace personnalisé        | Vos décla             |              | /                  |                         |                              |                  |            |
|   | Vos notifications                    | Année de rétérance    | Tous         | Forde              | Tax                     | Filter Lafficha              | -                |            |
|   | 🗖 Accès aux services                 | Année de              | Année de /   |                    | 1000                    |                              | Date de          |            |
|   | <ul> <li>Accès aux outils</li> </ul> | référence 👁 🕈         | rattachement | Fonds Date di      | e creation ++           | N° de Reference              | transmission 🕈 🕈 |            |
|   | o Votre compte                       | 2006                  | 2006         | CNRACL 2<br>RAFP 0 | 5.09/2008               |                              | 28/09/2008       |            |
|   | Documentation                        | 2006                  | 2006         | RAFP 2             | <b>2</b> .              | our obtenir le d             | átail            |            |
|   | 🖬 Accès à eVentail                   | 2007                  | 2007         | RAFP 2             | des                     | informations sa              | aisies           |            |
|   | Vos fonds gérés                      | 2007                  | 2007         | CNRACL 2<br>RAFP 2 | 5.09/200                |                              | 30/19/2018       |            |
|   | <ul> <li>Nous contacter</li> </ul>   | 2005                  | 2005         | RAFP 0             | 5.02/2007               | 0/119281                     | 05/02/2007       |            |
|   | Déclarations individuelles           | 2006                  | 2006         | RAFP 1             | 5.0948007               | 0/136451                     | 16/04/2007       |            |
|   | Effectuer votre déclaration          | 2008                  | 2008         | RAFE 0             | 3,03,2009<br>7,110,7007 | 0/31 0025                    | 03/03/2009       |            |
|   | Consulter vos déclarations           | 2007                  | 2007         | RAFP 1             | 1.03/2008               | 0/223089                     | 11/03/2008       |            |
|   | transmises                           |                       |              |                    |                         |                              |                  |            |
|   | Corrider vos anomalies               |                       |              |                    |                         |                              |                  |            |
|   | ATTENTION : si                       | la déclaration s      | e trouve tou | jours sous l'o     | onglet « E              | ffectuer votre d             | éclaration »,    |            |
|   | vous n'avez pas                      | s respecté les é      | tapes de la  | transmission       | votre DI                | ne pourra pas                | être traitée.    |            |
|   | 22 Disseties des Deterites           |                       |              |                    |                         | la national in dividual la 🖸 | 450              |            |
|   | 23   Direction des Retraites         |                       |              | 58                 | isie de la dec          | laration individuelle R      | AFP              | 1          |
|   |                                      |                       |              |                    |                         |                              |                  |            |
|   |                                      |                       |              |                    |                         |                              |                  |            |
|   |                                      |                       |              |                    |                         |                              |                  |            |
|   |                                      |                       |              |                    |                         |                              |                  |            |
|   |                                      |                       |              |                    |                         |                              |                  |            |
|   |                                      |                       |              |                    |                         |                              |                  |            |

MODE OPERATOIRE POUR EFFECTUER LA DECLARATION

Politiques sociales.

# Service « Déclarations individuelles (DI) »

Consulter et effectuer votre déclaration (DADS) en ligne

Version juillet 2022

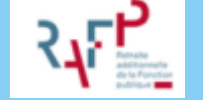

# employeurs publics

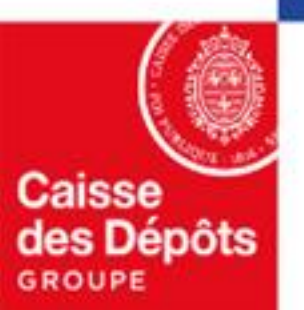

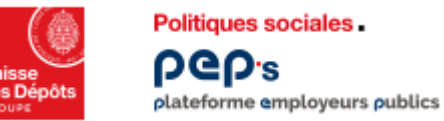

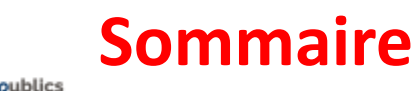

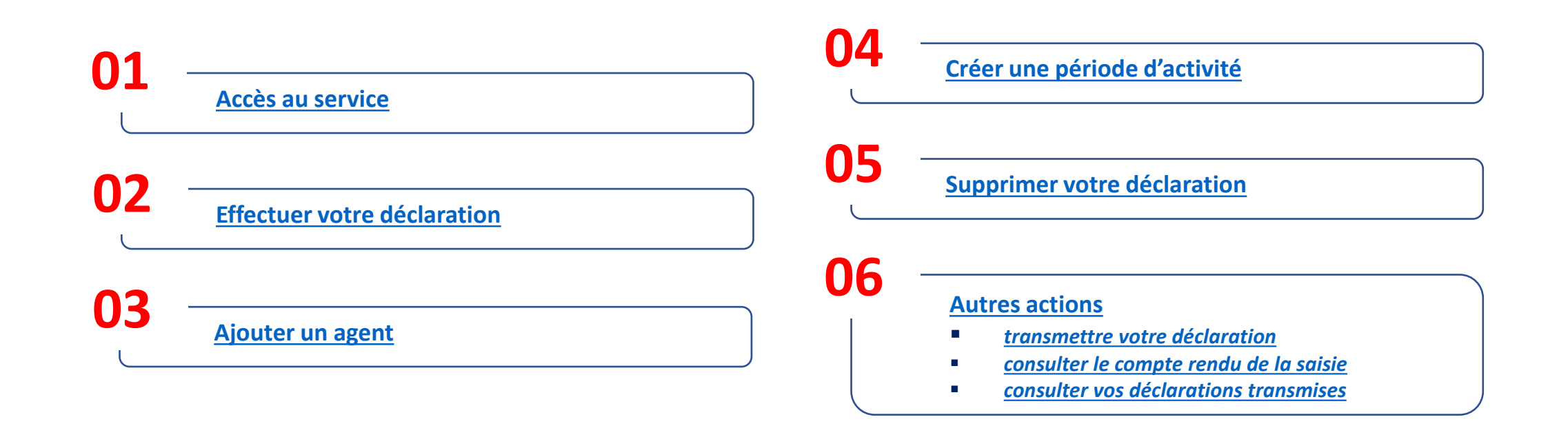

# OI Accès au service

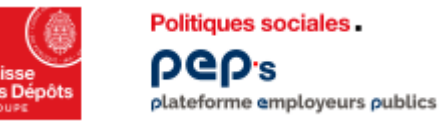

### Accès au service « Déclarations individuelles »

|                                                  |                          |                                                                                              |                                                                                            | ○ Contact<br>↓ <sup>●</sup> Notifications<br><sup>●</sup>                   |  |
|--------------------------------------------------|--------------------------|----------------------------------------------------------------------------------------------|--------------------------------------------------------------------------------------------|-----------------------------------------------------------------------------|--|
|                                                  | 🏠 Tableau de bord        |                                                                                              |                                                                                            |                                                                             |  |
|                                                  | Thématiques              |                                                                                              |                                                                                            |                                                                             |  |
| Cliquez sur la<br>thématique<br>« Déclarations » | 📩 Carrière               | Déclarations de cotisations 📩 🛧 -                                                            | Déclarations annuelles FNC 🖈                                                               | Notifications 3<br>L'Ircantec a bien reçu votre DI cette année - Ircantec > |  |
|                                                  | Droits à pension         | Saisie et consultation des déclarations de cotisations par année.                            | Saisie des déclarations et demandes de régularisation par année.                           | Une déclaration individuelle 2019 a été traitée RAFP                        |  |
|                                                  | Cotisations              |                                                                                              | Acceder                                                                                    | Une déclaration individuelle 2020 a été traitée RAFP >                      |  |
|                                                  | Déclarations             | Déclarations individuelles (DI) 🖈 🖛                                                          | Envoi de fichiers Déclarations individuelles (DI) 🚖 -                                      |                                                                             |  |
|                                                  | Subventions / Aides      | Saisie, consultation des déclarations et correction des anomalies d'identification<br>agent. | Envoi de fichiers de déclarations individuelles en norme N4DS                              | Cliquez sur l'étoile pou                                                    |  |
|                                                  | •••• Mes autres services | RAFP (DADS)                                                                                  | CNRACL Y                                                                                   | definir le service en fa<br>dans votre tableau c                            |  |
|                                                  | Supports                 | Correction de masse des anomalies d'identification agents RAFP 🖈                             | Déclaration d'Obligation d'Emploi de Travailleurs Handicapés 🖈 (DOETH)                     | bord personnunse                                                            |  |
|                                                  | 🗐 Imprimés               |                                                                                              | Déclaration annuelle et consultation de l'historique des déclarations annuelles<br>FIPHFP. |                                                                             |  |
|                                                  | Simulateurs              | Envoyer                                                                                      | Déclarer                                                                                   | Cliquez sur le bouton<br><b>« Accéder »</b>                                 |  |
|                                                  | Documents                |                                                                                              |                                                                                            |                                                                             |  |

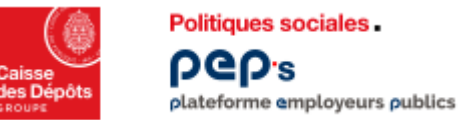

## Accès aux fonctionnalités

|                                  | ← Retour                                                                                   | Déclarations individuelles (DI)                                    | (aide)<br>die_accueil |
|----------------------------------|--------------------------------------------------------------------------------------------|--------------------------------------------------------------------|-----------------------|
| Cliquez sur<br>« Effectuer votre | Déclarations individuelles                                                                 | Informations employeur                                             |                       |
|                                  | Effectuer votre déclaration                                                                | Désignation :                                                      |                       |
| déclaration »                    | Consulter vos déclarations transmises<br>Corriger vos anomalies RAFP<br>Bilan<br>Documents | Fonds Numéro de contrat d'immatriculation<br>RAF                   |                       |
|                                  |                                                                                            | Tableau de bord                                                    |                       |
|                                  |                                                                                            | RAFP<br>Déclarations initiales en cours 1<br>Agents en anomalie 21 |                       |
|                                  |                                                                                            | CNAV Accéder au site de déclaration de la CNAV : DADSnet.cnav.fr   |                       |
|                                  |                                                                                            |                                                                    |                       |

A partir de cet écran, 4 actions sont possibles :

- Effectuer votre déclaration
- Consulter votre déclaration déjà envoyée
- Corriger les anomalies d'une déclaration envoyée
- Bilan

Attention ! Si vous reprenez une Déclaration en cours de saisie, cliquez sur le lien « effectuer votre déclaration »
## Effectuer votre déclaration

02

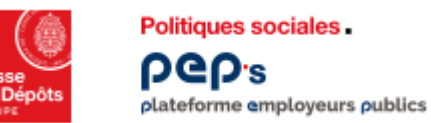

### Service « Déclarations individuelles » Créer une déclaration

### Contrôles en ligne

- Vous ne pouvez pas avoir plusieurs déclarations en cours de saisie pour un même fonds (quelle que soit la validité)
- L'année de référence ne peut être antérieure à 2005
- L'utilisateur doit avoir les habilitations en « mis à jour » pour les DI (accès aux outils)

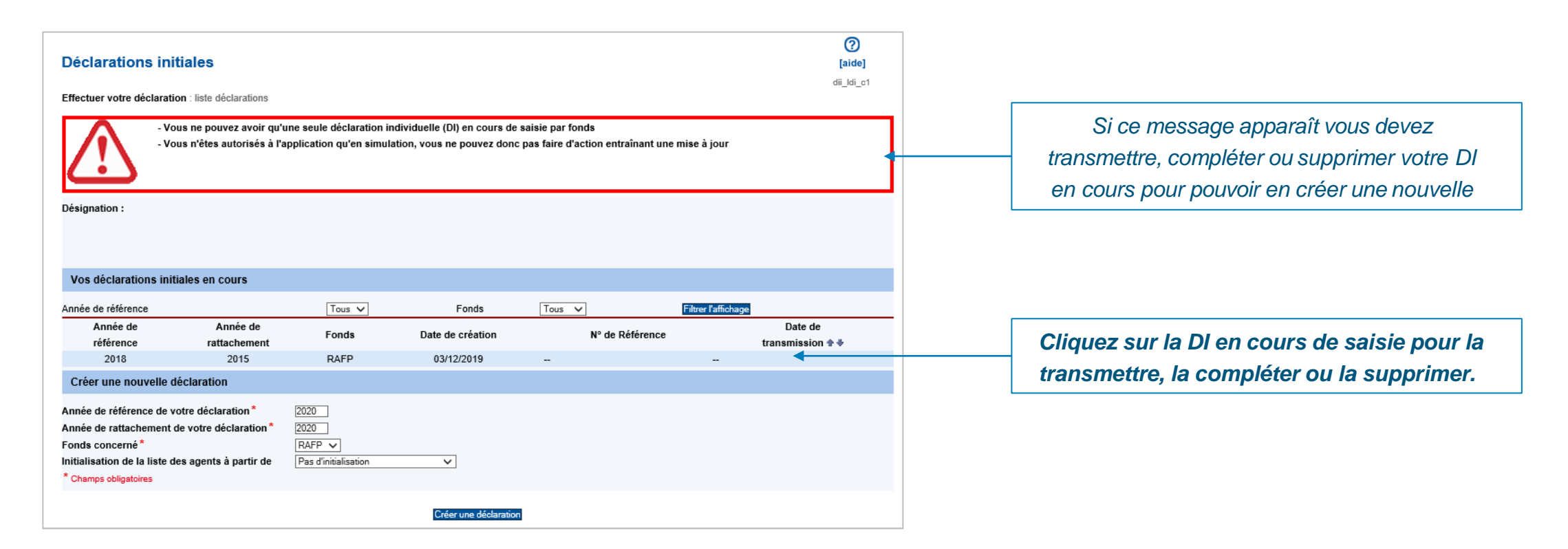

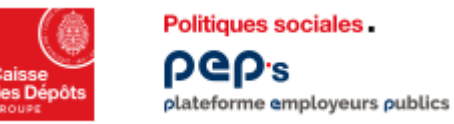

### Service « Déclarations individuelles » Créer une déclaration

|                                                  |                                                                     |                                               |                                                                                                    | (aide]                                                                                                    |
|--------------------------------------------------|---------------------------------------------------------------------|-----------------------------------------------|----------------------------------------------------------------------------------------------------|----------------------------------------------------------------------------------------------------|
| tions                                            |                                                                     |                                               |                                                                                                    | 01_01_01                                                                                                    |
|                                                  |                                                                     |                                               |                                                                                                    |                                                                                                    |
| Tous                                             | Fonds                                                               | Tous                                          | Filtrer l'affichage                                                                                                    |                                                                                                    |
| Lauren an andread and a second                   |                                                                     | - Internet of the second                      |                                                                                                    |                                                                                                    |
| 1* 2013<br>ation* 2013<br>RAFP<br>tir de Pas d'i | ▼<br>Initialisation                                                 |                                               |                                                                                                    |                                                                                                    |
|                                                  | tions<br>Tous<br>2013<br>tion*<br>2013<br>RAFP<br>tir de<br>Pas d'i | Tous Fonds<br>* 2013<br>tion * 2013<br>RAFP I | tions       Tous     Fonds     Tous       *     2013       tion*     2013       RAFP     Image: Construction for the second second s | tions       Tous     Fonds     Tous     Filtrer l'affichage       *     2013       tion *     2013       RAFP     Image: Compare the second second seco |

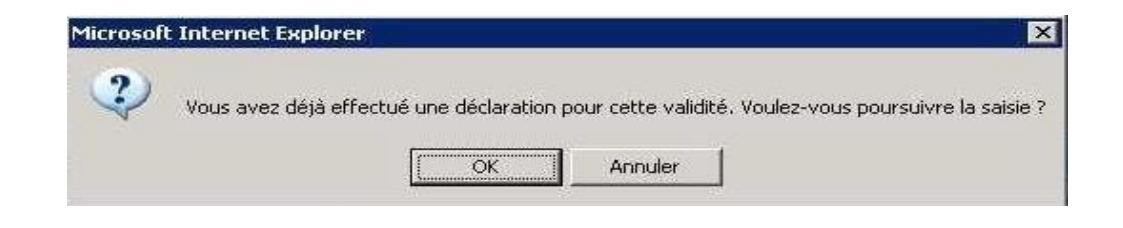

Complétez les données suivantes :

- « Année de référence » : année où l'employeur a versé les cotisations au RAFP
- « Année de rattachement » : année où les services ont été réalisés et les primes versées à l'agent
- « Fonds » : RAFP ou RAFP/CNRACL (évite la double saisie des agents si effectif RAFP et CNRACL identique)

Vous avez la possibilité de récupérer la liste des agents saisis dans une précédente liste DI.

Puis cliquez sur « Créer une déclaration »

Lorsque le message suivant apparaît, vérifiez si la déclaration a déjà été transmise sous format DADSU ou par envoi de Fichier.

Sinon, confirmez par le bouton "OK" pour poursuivre votre saisie.

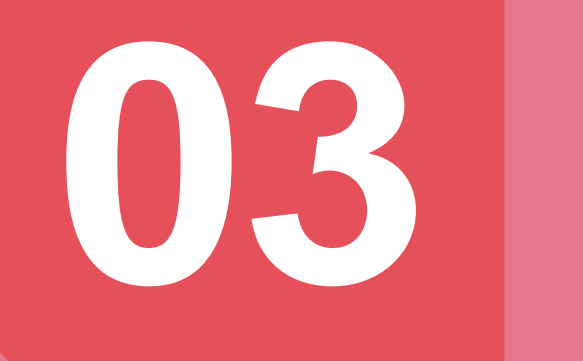

### Ajouter un agent

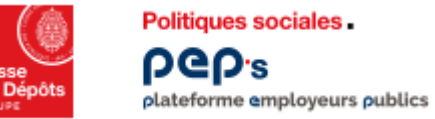

| Votre déclaration - Liste des agents<br>Effectuer votre déclaration : liste déclarations / liste de vos agents                                            | [aide]<br>dii_lag_v1                                                                                                  |                                     |
|----------------------------------------------------------------------------------------------------|----------------------------------------------------------------------------------------------------|-------------------------------------|
| La création s'est bien déroulée.                                                                                                    |                                                                                                    |                                     |
| Votre déclaration                                                                                                    |                                                                                                    |                                     |
| Etat de votre déclaration :en cours       Accédez à la sym         Date de création :       > [Synthès         Nombre d'agent déclaré :0       > [Synthès | thèse complète de votre déclaration :<br>e pour transmettre votre déclaration]<br>e pour supprimer votre déclaration] |                                     |
| Liste des Agents constituant votre déclaration                                                                                                    | [+ ajouter un agent]                                                                                                  | Cliquez sur<br>« Ajouter un agent » |
| Votre déclaration ne contient aucun agent. Utilisez la fonction "ajouter un<br>[Retour liste déclarat                                                     | agent" pour les saisir.<br>ions]                                                                                      |                                     |

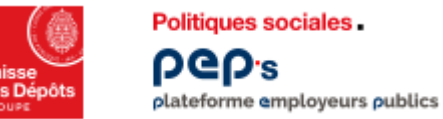

| Recherche agent                                                                                              | ()<br>[aide] |
|----------------------------------------------------------------------------------------------------|--------------|
|                                                                                                    | dii rag ci   |
| f <b>fectuer votre déclaration</b> : l <u>iste déclarations</u> / liste de vos agents / recherche a <u>c</u> | ient         |
| SOVORT OUTOMOTIONORT VONSTVICOS                                                                              |              |
| Ajouter un nouvel agent                                                                                      |              |
| Ajouter un nouvel agent Nom patronymique :                                                                   |              |
| Ajouter un nouvel agent Nom patronymique : Numéro de Sécurité Sociale :                                      |              |
| Ajouter un nouvel agent Nom patronymique : Numéro de Sécurité Sociale : rechercher l'agent                   |              |

Saisissez le **nom patronymique** de l'agent (= nom de naissance ou nom de famille)

Saisissez le **numéro de sécurité sociale (NIR)** sans la clé (= 13 positions)

Cliquez sur « Rechercher l'agent »

Si l'agent existe dans nos bases de données alors toutes les données administratives le concernant sont automatiquement rapatriées

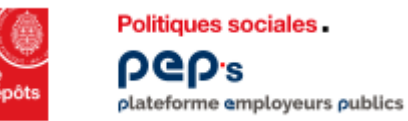

- Vous devez renseigner les zones suivies d'un astérisque (ex : date de naissance)
- Si l'agent a déjà été affilié les zones sont non modifiables (« grisées »)
- Si toutes les zones sont modifiables, l'agent n'a jamais été déclaré ou bien il y a eu une erreur de saisie dans le nom ou le NIR

|                              | Déclaration initiale RAFP 2008 - Détail agent<br>Création d'un nouvel agent<br>Effectuer votre déclaration : liste déclarations / liste de vos agents / recherche agent / détail agent<br>Les informations que vous avez saisies ne nous permettent pas d'identifier l'agent. | (aide)<br>dii_dag_o1 |                                  |
|------------------------------|----------------------------------------------------------------------------------------------------|----------------------|----------------------------------|
| Onglet « Détail de l'agent » | Détail de l'agent<br>Gestion des périodes<br>Numéro de sécurité sociale : Civilité* : Mn                                                                                                    | ne 🔻                 |                                  |
|                              | Nom patronymique*: Nom d'usage (marital) :                                                                                                    |                      |                                  |
|                              | Prénom usuel *: elodie Autres prénoms :                                                                                                    |                      |                                  |
|                              | Surnom :                                                                                                    |                      |                                  |
|                              | Date de décès :                                                                                                    |                      |                                  |
|                              | Date de naissance : FR/                                                                                                    | ANCE                 |                                  |
|                              | Commune de naissance : Département de naissance :                                                                                                    | •                    |                                  |
|                              | Matricule :                                                                                                    |                      |                                  |
|                              | Adresse                                                                                                    |                      |                                  |
|                              | Pays de l'adresse*: • France C Etranger                                                                                                    |                      |                                  |
|                              | Complément d'identification :                                                                                                    |                      |                                  |
|                              | Résidence, bâtiment, escalier, appartement :                                                                                                    |                      |                                  |
|                              | Numéro et libellé de la voie *: rue du vergne                                                                                                    |                      |                                  |
|                              | Lieu-dit. boîte postale :                                                                                                    |                      | Cliquez sur « Enregistrer »      |
|                              | Code postal et localité de destination *: 33059 bordeaux cedex                                                                                                    |                      | largava las informations ant átá |
|                              | * Champs obligatoires                                                                                                    |                      | vérifiées ou saisies.            |
|                              | [Annuler / retour recherche]                                                                                                    |                      |                                  |

# **O Créer une période d'activité**

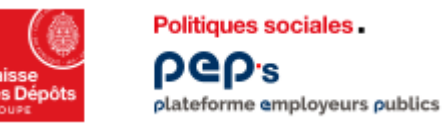

#### Synthèse des données : Détail de l'agent

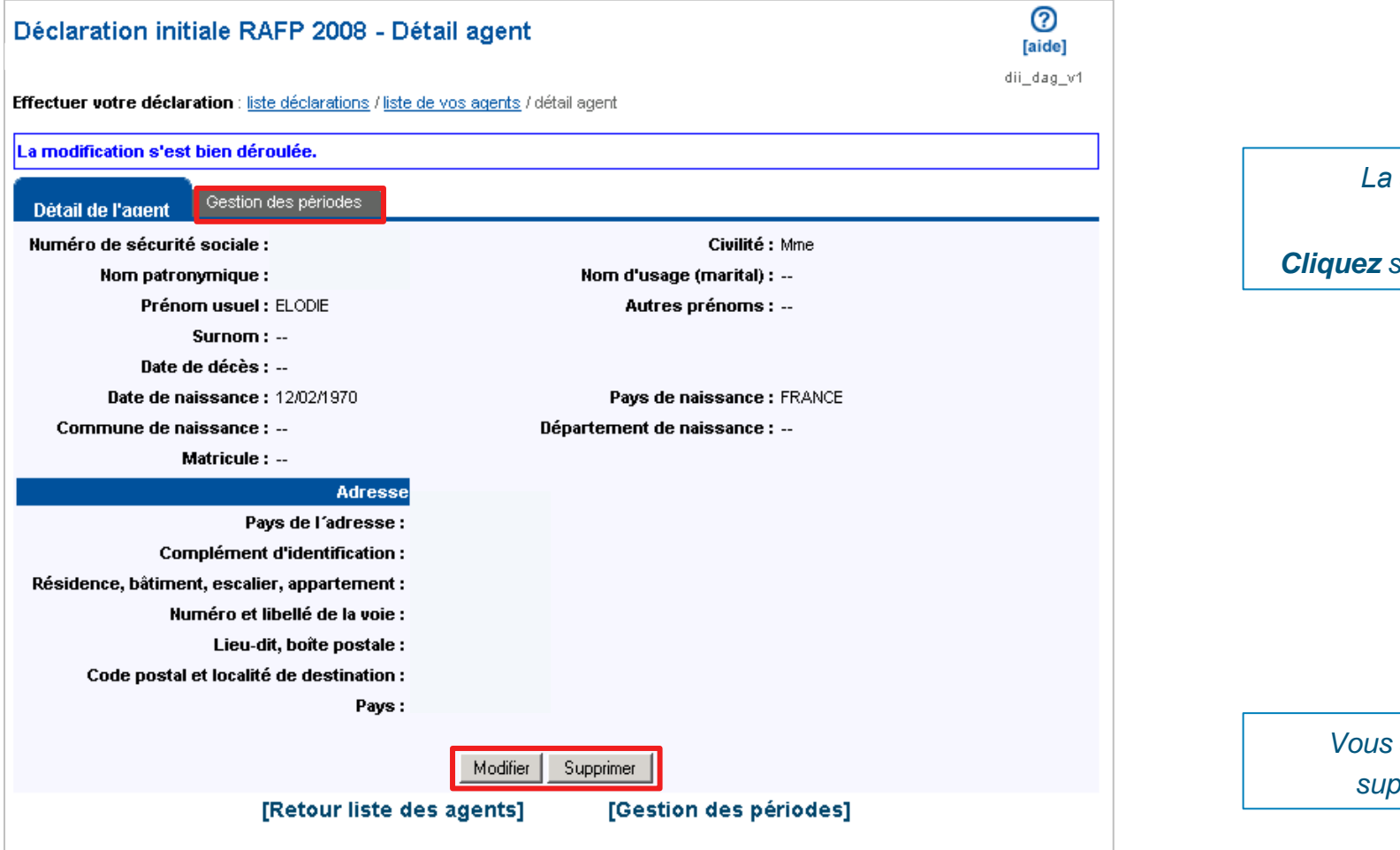

La saisie de l'agent est terminée.

Cliquez sur l'onglet "Gestion des périodes."

Vous avez la possibilité de modifier ou supprimer les données de l'agent.

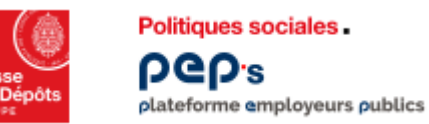

#### Synthèse des données : Détail de l'agent

| Déclaration initiale RAFP 2008 - Gestion des périodes                                                  | [aide]<br>dii_lpe_v1 | Onglet « Gestion des périodes » |
|----------------------------------------------------------------------------------------------------|----------------------|---------------------------------|
| iffectuer votre déclaration : liste déclarations / liste de vos agents / détail agent / liste périodes |                      |                                 |
| Detail de l'agent Gestion des périodes                                                                 |                      |                                 |
|                                                                                                    |                      |                                 |
| Aucune période déclarée pour cet agent.                                                                |                      | <b>Cliquez</b> sur              |

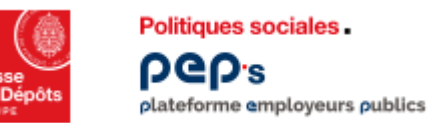

#### Contrôles en ligne

- Vous devez renseigner les zones suivies d'un astérisque
- Les montants des cotisations salariales et patronales doivent être identiques (même montant, même signe)

| Déclaration initiale RAFP 2008 - Ajout période RAFP                                                                                                    |                                                            |
|----------------------------------------------------------------------------------------------------|------------------------------------------------------------|
| dii_raf_c1 Effectuer votre déclaration liste déclarations / liste de vos agents / détail agent / liste périodes / période RAFP                                                                                                    | A tout moment vous pouvez revenir aux<br>écrans précédents |
| Période d'activité - RAFP                                                                                                    | , i i i i i i i i i i i i i i i i i i i                    |
| Date de début *:       01/01/2008         Motif début de période *:       Continuité d'activité en début de période/en activité en fin de de période         Date de fin *:       01/12/2008                                                                                                    |                                                            |
| Motif fin de période *:       Continuité d'activité en début de période/en activité en fin de de période         Montant de primes agent (euros) *:       2000.00         Cotisation part salariale (euros) *:       100.00                                                                                                    | Indiquez le montant des primes globales                    |
| Cotisation part patronale (euros) *: 100.00                                                                                                    |                                                            |
| Nom de l'établissement de rattachement : SIRET : Commentaire :                                                                                                    |                                                            |
| Caractéristique activité : Domicile Taux de travail à temps partiel : % Catégorie socioprofessionnelle : Indice brut : Indice brut : Indice br |                                                            |
| Code corps de fonctionnaire : Code grade de l'agent : Code emploi de l'agent : Code emploi de l' |                                                            |
| Employeur : Aménagement du Territoire Classification d'emploi : Active (Si agents de l'Etat relevant de la CNRACL)                                                                                                    |                                                            |
| Enregistrer                                                                                                    | Cliquez sur <b>Enregistrer</b>                             |
| [retour liste périodes]                                                                                                    |                                                            |

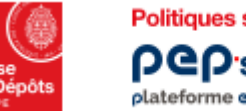

Politiques sociales. PCP's plateforme employeurs publics

### Service « Déclarations individuelles » Créer une période d'activité

|                                                                                           | Déclaration initiale RAFP 2008 - Détail période RAFP         période 01/01/2008 > 31/12/2008         Effectuer votre déclaration : liste déclarations / liste de vos agents / détail agent / liste période RAFP         La modification s'est bien déroulée.                                                                                                    | ()<br>[aide]<br>dii_raf_v1 |                                                                                      |
|-------------------------------------------------------------------------------------------|----------------------------------------------------------------------------------------------------|----------------------------|--------------------------------------------------------------------------------------|
|                                                                                           | Période d'activité - RAFP         Date de début : 01/01/2008         Motif début de période : Continuité d'activité en début de période/en activité en fin de de période         Date de fin : 31/12/2008         Motif fin de période : Continuité d'activité en début de période/en activité en fin de de période         Motart de primes agent (euros) : 2000.00         Cotisation part salariale (euros) : 100.00         Cotisation part patronale (euros) : 100.00         Nom de l'établissement de rattachement : |                            |                                                                                      |
| Vous pouvez « <b>modifier »</b> ou<br>« <b>supprimer »</b> la saisie des<br>informations. | Commentaire : Caractéristique activité : Domicile Taux de travail à temps partiel : Catégorie socioprofessionnelle : Catégorie d'agent : Catégorie A Code corps de fonctionnaire : Code grade de l'agent : Code emploi de l'agent : Employeur : Aménagement du Territoire Classification d'emploi : Active <i>(Si agents de l'Etat relevant de la CNRACL)</i> Modifier Dupliquer                                                                                                    |                            | Cliquez sur « <b>Dupliquer</b> » pour<br>récupérer des informations déjà<br>saisies. |

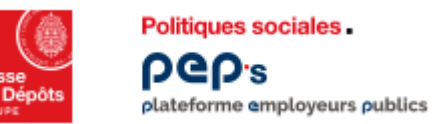

#### Synthèse d'une période

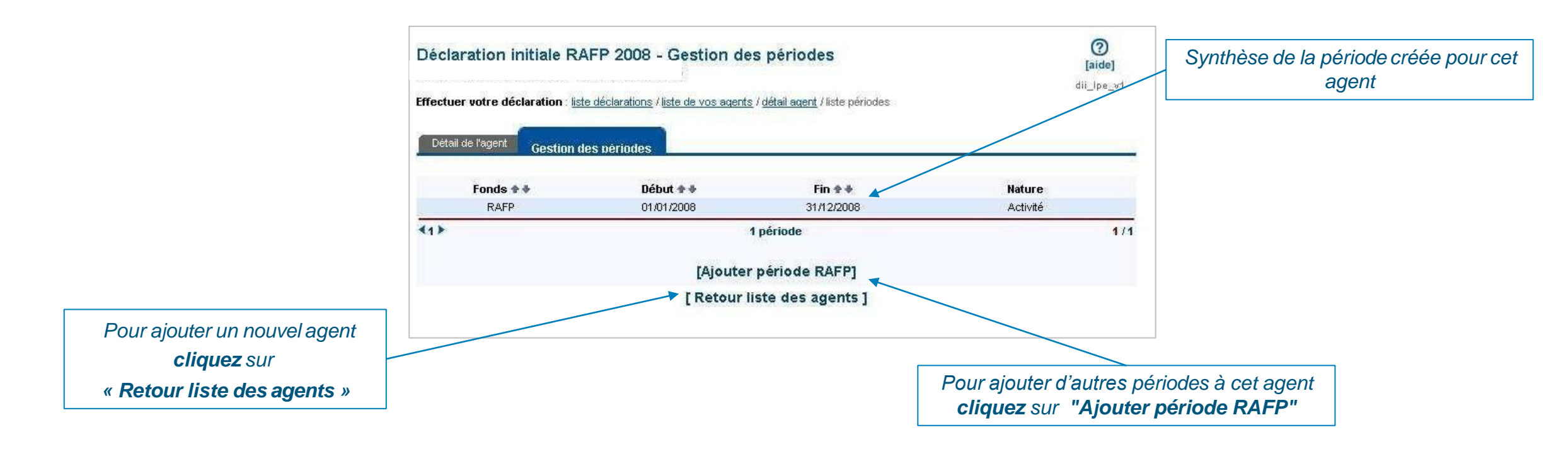

# 005 Supprimer votre déclaration

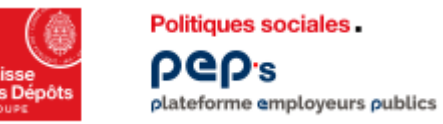

Service « Déclarations individuelles » Supprimer votre déclaration

| Déclaration initiale RAFP 2                                                                     | 008 - Votre déc<br>ations /liste de vos agen | laration - Liste     | des agents                                                              | d                                           | <b>[aide]</b><br>i_lag_v1 |                                                               |
|-------------------------------------------------------------------------------------------------|----------------------------------------------|----------------------|-------------------------------------------------------------------------|---------------------------------------------|---------------------------|---------------------------------------------------------------|
| Votre déclaration                                                                               |                                              |                      |                                                                         |                                             |                           |                                                               |
| Etat de votre déclaration :en cours<br>Date de création :06/07/200<br>Nombre d'agent déclaré :1 | 19                                           | Accédez à la synthès | e complète de votre décl<br>our transmettre votr<br>our supprimer votre | aration :<br>re déclaration<br>déclaration] | "                         | Cliquez sur<br>"Synthèse pour supprimer votre<br>déclaration" |
| Liste des Agents constituant votre                                                              | déclaration                                  |                      | [+ ajouter                                                              | un agent]                                   |                           |                                                               |
| Nom patronymique 🛊 🕸                                                                            | Nom d'usage 🕈 🕸                              | Prénom 🕈 🗸           | N° sécurité 🛊 🗣<br>sociale                                              | Périodes<br>saisies                         | Filtrer                   |                                                               |
| me                                                                                              |                                              | ELODIE               | 1                                                                       | Oui                                         | ( HUCH                    |                                                               |
| 1)                                                                                              |                                              | 1 agent              |                                                                         |                                             | 1/1                       |                                                               |
|                                                                                                 | [Retour                                      | liste déclaration    | s]                                                                      |                                             |                           |                                                               |

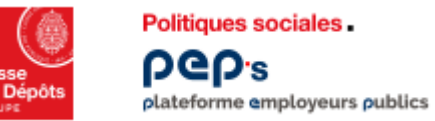

### Service « Déclarations individuelles » Supprimer votre déclaration

| Déclaration initiale RAF                                                                                                    | P 2008 - Synthèse                                                                        | ſ                                                             | (?)<br>aide] |                                                                            |
|----------------------------------------------------------------------------------------------------|------------------------------------------------------------------------------------------|---------------------------------------------------------------|--------------|----------------------------------------------------------------------------|
| Attention : la suppress<br>suppression ?                                                                                         | sion de la déclaration supprimera les agents et                                          | les périodes associées. Confirmez-vous o                      | ette         |                                                                            |
| Informations employeur                                                                                                    |                                                                                          |                                                               |              | La suppression de la DI est irréversil                                     |
| Désignation :                                                                                                    |                                                                                          |                                                               |              | Elle entraîne la suppression de tous agents et toutes les périodes associé |
| SIRET :                                                                                                    | Numéro BCR :                                                                             |                                                               |              |                                                                            |
| Votre compte financier                                                                                                    |                                                                                          |                                                               |              |                                                                            |
| Année de rattachement :<br>Montant des versements (euro)<br>Solde courant (euros) :                                              | 2008<br>: 4 159 226,74 Montant des déclaration<br>502,58                                 | <b>ns (euro) :</b> 4158724,16                                 |              |                                                                            |
| Votre déclaration à transmett                                                                                                    | e                                                                                        |                                                               |              |                                                                            |
| Année de référence :<br>Année de rattachement :<br>Type de déclaration :<br>Créateur de la déclaration :<br>Utilisateur actuel : | 2008<br>2008 N° <b>de Référence :</b><br>Di Initiale <b>Etat :</b><br>Date de création : | en cours<br>06/07/2009 <b>Date de transmissio</b>             | n :          |                                                                            |
| Fonds Nombre d'agents<br>RAFP 1                                                                                                  | Nombre total de périodes 1 [Retour liste agents]                                         | Montant total déclaré (euros)<br>200,00<br>ner la suppression | Ecart 302,58 | Cliquez sur<br>« Confirmer la suppression »                                |

## Autres actions

Í I T

- Transmettre votre déclaration
- Consulter le compte rendu de la saisie
- Consulter vos déclarations transmises

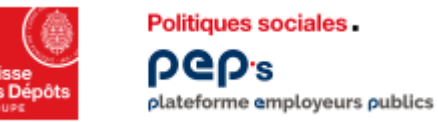

### Service « Déclarations individuelles » Transmettre votre déclaration

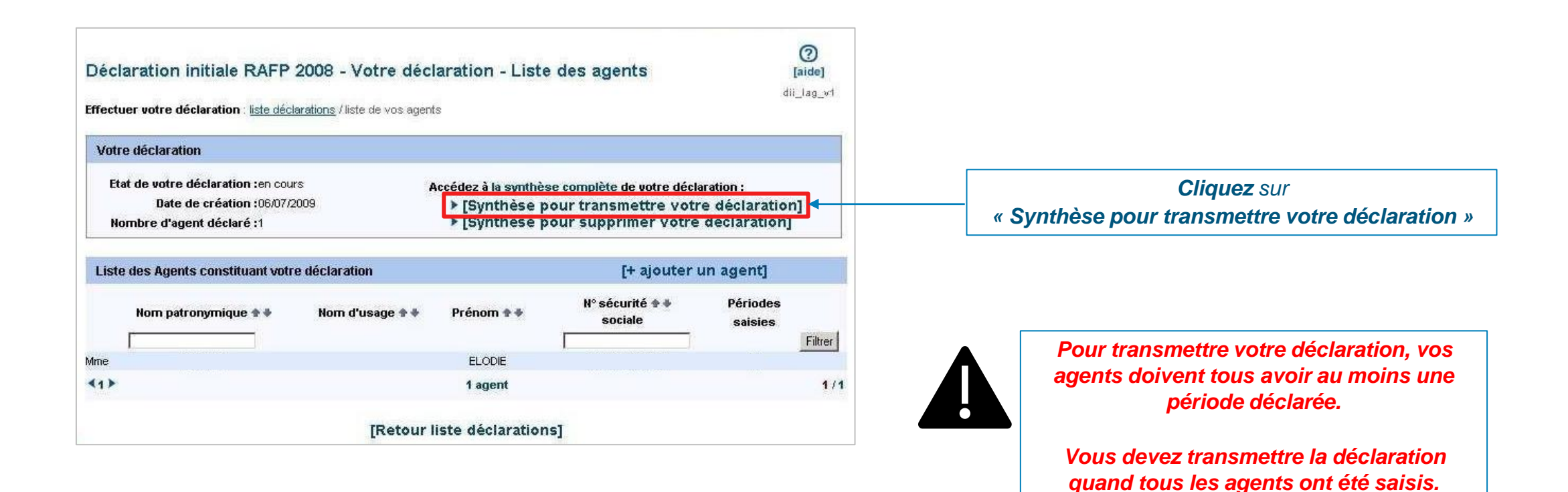

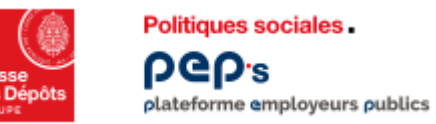

### Service « Déclarations individuelles » Consulter le compte rendu de la saisie

| Déclaration initiale RAFP                                                             | 2008 - Compt                   | e rendu de la saisie à trans                    | mettre               | (?<br>[aide] |                                                                        |                                                                                                    |
|---------------------------------------------------------------------------------------|--------------------------------|-------------------------------------------------|----------------------|--------------|------------------------------------------------------------------------|----------------------------------------------------------------------------------------------------|
| Informations employeur                                                                |                                |                                                 |                      | dii_raf_ar   |                                                                        |                                                                                                    |
| Désignation :                                                                         |                                |                                                 |                      |              |                                                                        | Microsoft Internet Explorer                                                                                                   |
| SIRET :                                                                               | Numéro BCR :                   |                                                 |                      |              |                                                                        | Attention : la transmission de cette déclaration entrainera son traitement.<br>Toute modification sera donc alors impossible. |
| Votre compte financier                                                                |                                |                                                 |                      |              | ]                                                                      | Confirmen-yous la transmission 2                                                                                              |
| Année de rattachement :<br>Montant des versements (euro) :<br>Solde courant (euros) : | 2008<br>4 159 226,74<br>502,58 | Montant des déclarations (euro) : 4             | 58 724,16            |              | Votre situation financière<br>avant transmission de la<br>déclaration. | OK Annuler                                                                                                    |
| Votre déclaration à transmettre<br>Année de référence :<br>Année de rattachement :    | 2008<br>2008                   | N° de Référence :                               |                      |              |                                                                        | Pour confirmer définitivement votre envoi cliquez sur OK.                                                                     |
| Type de déclaration :<br>Créateur de la déclaration :<br>Utilisateur actuel :         | DI Initiale                    | Etat : en cours<br>Date de création : 06/07/200 | 9 Date de transmi    | ssion :      | Informations<br>concernant votre DI à<br>transmettre.                  | Si vous ne validez pas cette étape, la DI restera en cours et ne sera pas transmise.                                          |
| Fonds Nombre d'agents                                                                 | Nombre tota                    | al de périodes Montant te                       | otal déclaré (euros) | Ecart        |                                                                        |                                                                                                    |
| RAFP 1                                                                                | ur liste agents ]              | 1<br>Transmettre la déclaration                 | 200,00               | 302,58       | Cliquez sur<br>"Transmettre la déclaration"                            |                                                                                                    |

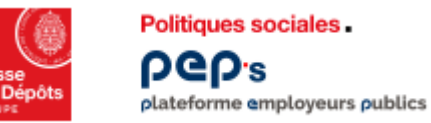

Service « Déclarations individuelles » Consulter vos déclarations transmises

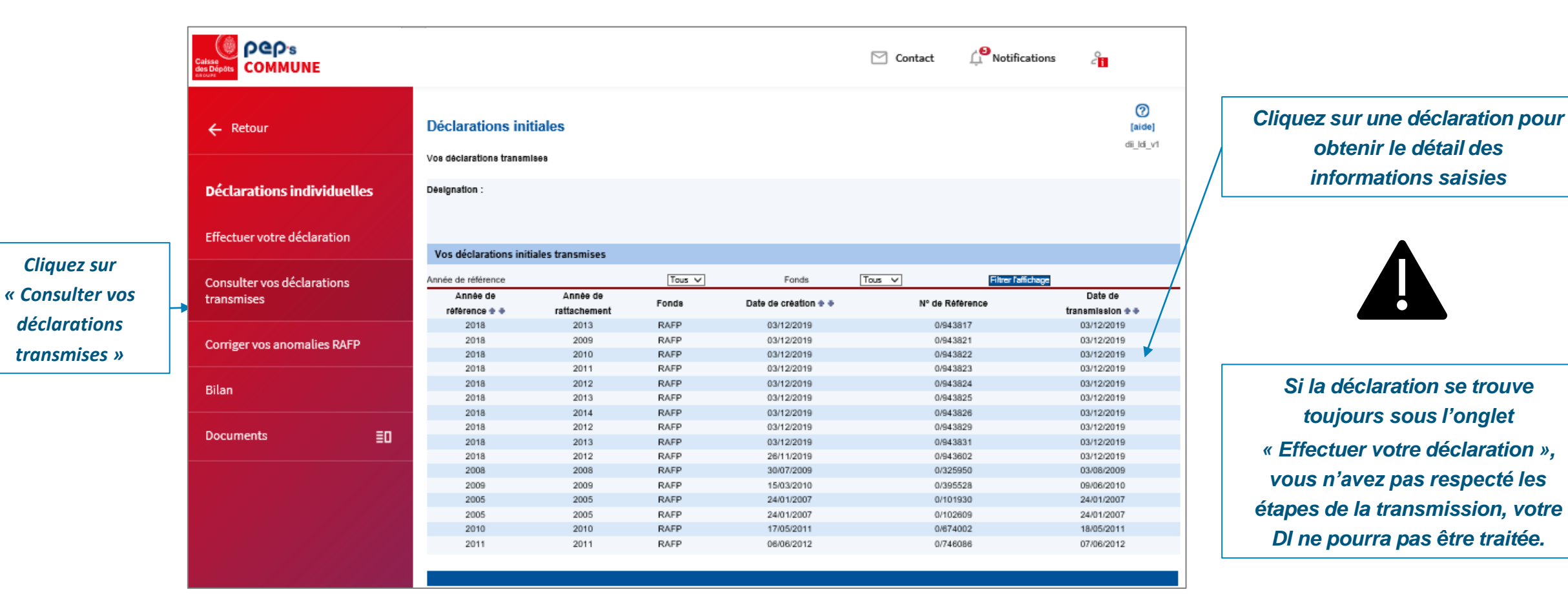

# Politiques sociales.

### **Consulter les documents d'aide PEP's**

Version mars 2022

# employeurs publics

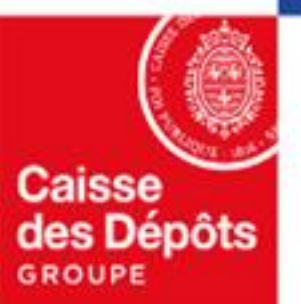

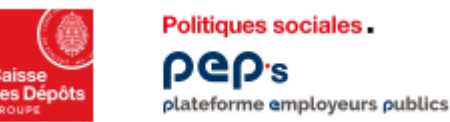

### **Consulter les documents d'aide PEP's**

Où que vous soyez dans PEP's, vous êtes à 1 clic de la documentation d'aide dont

vous avez peut-être besoin !

Le pictogramme 🕐

Aide est à votre disposition sur la partie haute de toutes les pages PEP's.

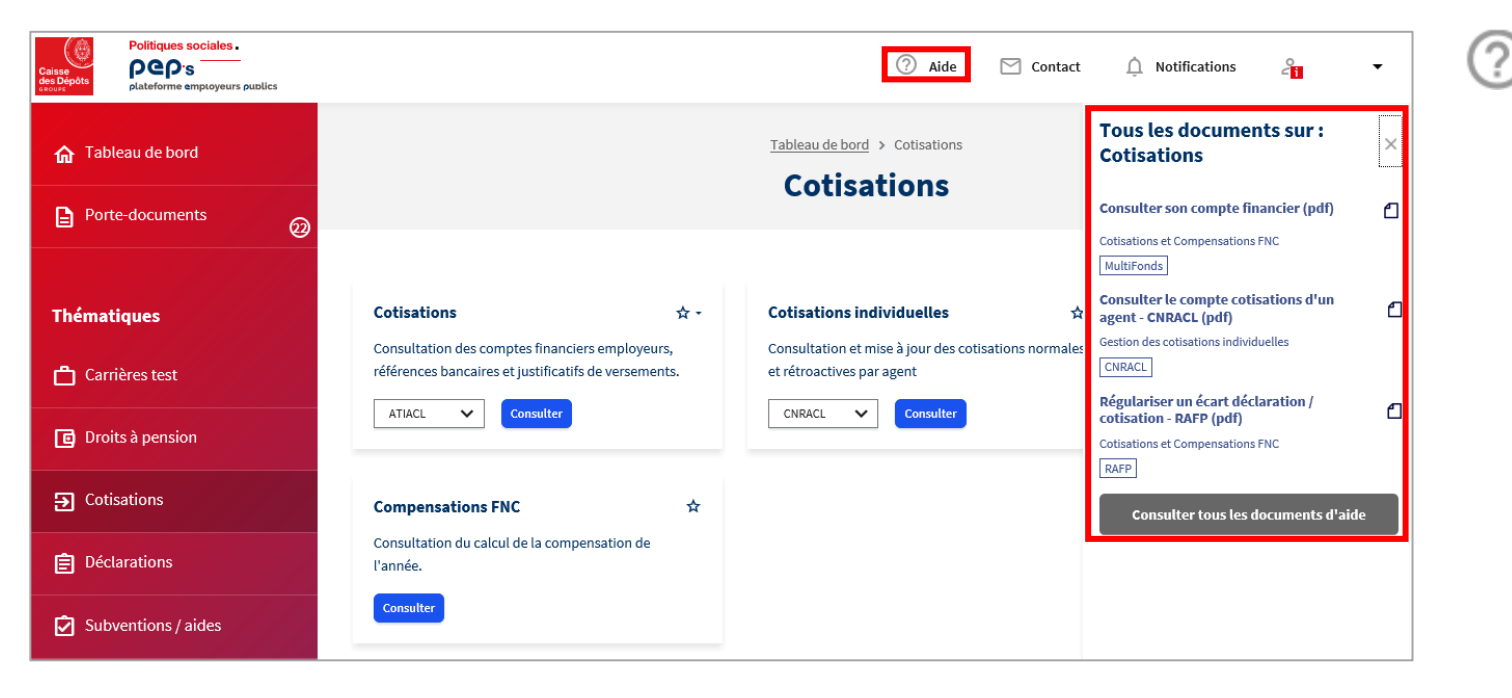

Aide permet de :

- Retrouver tous les éléments relatifs à la page sur laquelle vous naviguez dans un bandeau dédié
- Utiliser le bouton Consulter tous les documents d'aide pour accéder à la page « Documents » PEP's qui centralise l'ensemble des supports d'aide mis à votre disposition
- Dans la page « Documents », vous pouvez filtrer par service et fonds pour plus de lisibilité

|                      |         | Tablesu de bord > Documents Documents    |
|----------------------|---------|------------------------------------------|
| - Filtres<br>Masquer | Service | Fonds           V         Tous         V |
|                      |         | Filtrer les documents                    |

Politiques sociales.

### Service « Déclarations individuelles (DI) »

Consulter et effectuer votre déclaration (DADS) en ligne

Version juillet 2022

# employeurs publics

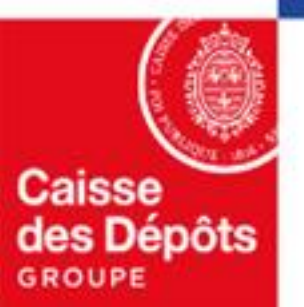

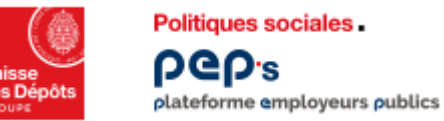

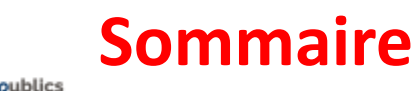

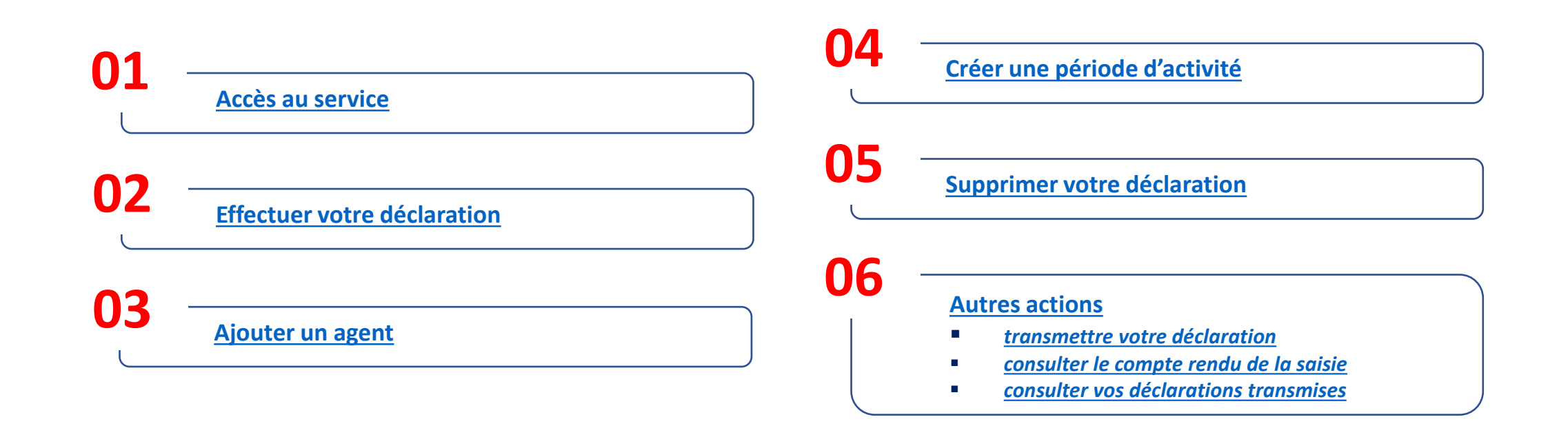

# OI Accès au service

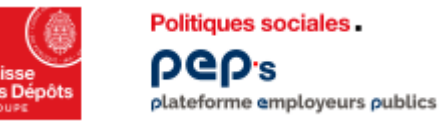

### Accès au service « Déclarations individuelles »

|                                |                              |                                                                                              |                                                                                            | 🖸 Contact 🖉 Notifications 🖓                                                        |  |
|--------------------------------|------------------------------|----------------------------------------------------------------------------------------------|--------------------------------------------------------------------------------------------|------------------------------------------------------------------------------------|--|
|                                | ☆ Tableau de bord            |                                                                                              | Tableau de bord > Déclarations Déclarations                                                |                                                                                    |  |
|                                | Thématiques                  |                                                                                              |                                                                                            |                                                                                    |  |
|                                | 📩 Carrière                   | Déclarations de cotisations 📩 -                                                              | Déclarations annuelles FNC 🛧                                                               | Notifications (3)<br>L'ircantec a bien reçu votre DI cette année - Ircantec (2000) |  |
| Cliquez sur la                 | Droits à pension             | Saisie et consultation des déclarations de cotisations par année.                            | Saisie des déclarations et demandes de régularisation par année.                           | Une déclaration individuelle 2019 a été traitée RAFP                               |  |
| thématique<br>« Déclarations » | thématique<br>Déclarations » |                                                                                              |                                                                                            | Une déclaration individuelle 2020 a été traitée RAFP >                             |  |
|                                | E Déclarations               | Déclarations individuelles (DI) 🖈 🗲                                                          | Envoi de fichiers Déclarations individuelles (DI) 🛧 -                                      |                                                                                    |  |
|                                | Subventions / Aides          | Saisie, consultation des déclarations et correction des anomalies d'identification<br>agent. | Envoi de fichiers de déclarations individuelles en norme N4DS.                             | Cliquez sur l'étoile pou                                                           |  |
| •••• Mes autres ser            | •••• Mes autres services     | RAFP (DADS)                                                                                  |                                                                                            | definir le service en favo<br>dans votre tableau de<br>bord personnalisé           |  |
|                                | Supports                     | Correction de masse des anomalies d'identification agents RAFP 🖈                             | Déclaration d'Obligation d'Emploi de Travailleurs Handicapés 🕁 (DOETH)                     |                                                                                    |  |
|                                | 🗐 Imprimés                   |                                                                                              | Déclaration annuelle et consultation de l'historique des déclarations annuelles<br>FIPHFP. |                                                                                    |  |
|                                | Simulateurs                  | Envoyer                                                                                      | Déclarer                                                                                   | Cliquez sur le bouton<br>« Accéder »                                               |  |
|                                | Documents                    |                                                                                              |                                                                                            |                                                                                    |  |

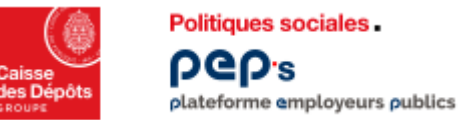

### Accès aux fonctionnalités

| Cliquez sur<br>« Effectuer votre<br>déclaration » | ← Retour                              | Déclarations individuelles (DI)                                    | (aide)<br>die_accueil |
|---------------------------------------------------|---------------------------------------|--------------------------------------------------------------------|-----------------------|
|                                                   | Déclarations individuelles            | Informations employeur                                             |                       |
|                                                   | Effectuer votre déclaration           | Désignation :                                                      |                       |
|                                                   | Consulter vos déclarations transmises | Fonds Numéro de contrat d'immatriculation<br>RAF                   |                       |
|                                                   | Corriger vos anomalies RAFP           |                                                                    |                       |
|                                                   | Bilan                                 | RAFP<br>Déclarations initiales en cours 1<br>Agents en anomalie 21 |                       |
|                                                   | Documents <b>E</b>                    | CNAV Accéder au site de déclaration de la CNAV : DADSnet.cnav.fr   |                       |
|                                                   |                                       |                                                                    |                       |

A partir de cet écran, 4 actions sont possibles :

- Effectuer votre déclaration
- Consulter votre déclaration déjà envoyée
- Corriger les anomalies d'une déclaration envoyée
- Bilan

Attention ! Si vous reprenez une Déclaration en cours de saisie, cliquez sur le lien « effectuer votre déclaration »

## Effectuer votre déclaration

02

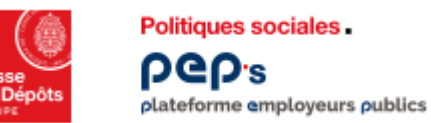

### Service « Déclarations individuelles » Créer une déclaration

### Contrôles en ligne

- Vous ne pouvez pas avoir plusieurs déclarations en cours de saisie pour un même fonds (quelle que soit la validité)
- L'année de référence ne peut être antérieure à 2005
- L'utilisateur doit avoir les habilitations en « mis à jour » pour les DI (accès aux outils)

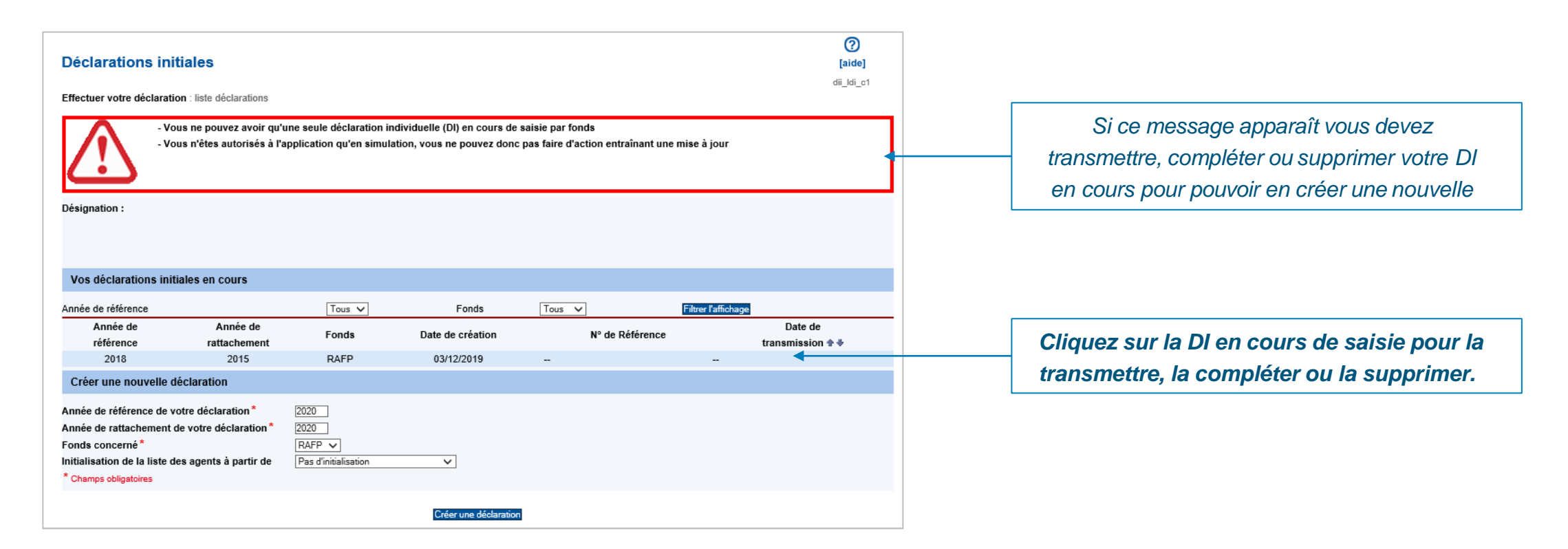

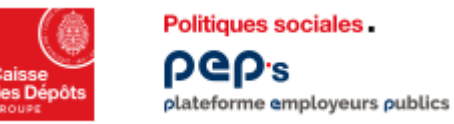

### Service « Déclarations individuelles » Créer une déclaration

| Effectuer votre déclaration : liste déclarations                                                                                                    | C16 201 V I |
|----------------------------------------------------------------------------------------------------|-------------|
| Désignation :                                                                                                    |             |
|                                                                                                    |             |
| Vos déclarations initiales en cours<br>Année de référence Tous Fonds Tous Filtrer l'affichage                                                                                                    |             |
| Aucune DI en cours. Créer une nouvelle déclaration                                                                                                    |             |
| Année de référence de votre déclaration * 2013<br>Année de rattachement de votre déclaration * 2013<br>Fonds concerné * RAFP<br>Initialisation de la liste des agents à partir de Pas d'initialisation<br>* Champs obligatoires |             |

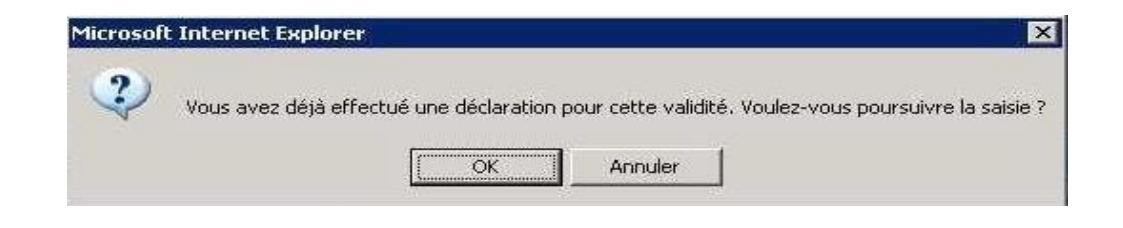

Complétez les données suivantes :

- « Année de référence » : année où l'employeur a versé les cotisations au RAFP
- « Année de rattachement » : année où les services ont été réalisés et les primes versées à l'agent
- « Fonds » : RAFP ou RAFP/CNRACL (évite la double saisie des agents si effectif RAFP et CNRACL identique)

Vous avez la possibilité de récupérer la liste des agents saisis dans une précédente liste DI.

Puis cliquez sur « Créer une déclaration »

Lorsque le message suivant apparaît, vérifiez si la déclaration a déjà été transmise sous format DADSU ou par envoi de Fichier.

Sinon, confirmez par le bouton "OK" pour poursuivre votre saisie.

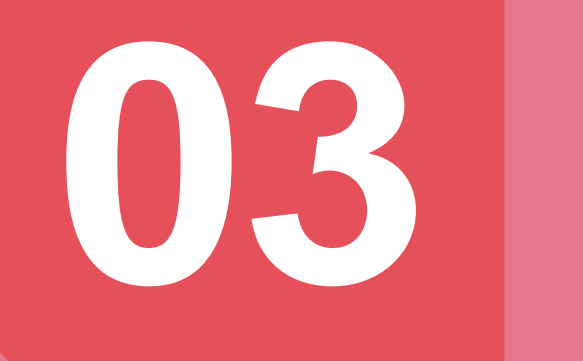

### Ajouter un agent

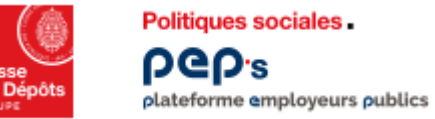

| Votre déclaration - Liste des agents<br>Effectuer votre déclaration : liste déclarations / liste de vos agents                                                                                                    | [aide]<br>dii_lag_v1 |                                     |
|----------------------------------------------------------------------------------------------------|----------------------|-------------------------------------|
| La création s'est bien déroulée.                                                                                                    |                      |                                     |
| Votre déclaration                                                                                                    |                      |                                     |
| Etat de votre déclaration :en cours       Accédez à la synthèse complète de votre déclaration :         Date de création :       > [Synthèse pour transmettre votre déclaration]         Nombre d'agent déclaré :0       > [Synthèse pour supprimer votre déclaration] |                      |                                     |
| Liste des Agents constituant votre déclaration                                                                                                    | [+ ajouter un agent] | Cliquez sur<br>« Ajouter un agent » |
| Votre déclaration ne contient aucun agent. Utilisez la fonction "ajouter un<br>[Retour liste déclarat                                                                                                    |                      |                                     |

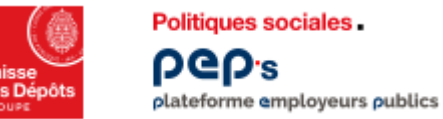

| Recherche agent                                                                                                    | ()<br>[aide] |
|----------------------------------------------------------------------------------------------------|--------------|
|                                                                                                    | dii rag ci   |
| f <b>fectuer votre déclaration</b> : <u>liste déclarations</u> / <u>liste de vos agents</u> / recherche a <u>c</u> | ient         |
| SOVORT OUTOMOTIONORT VONSTVICOS                                                                                    |              |
| Ajouter un nouvel agent                                                                                            |              |
| Ajouter un nouvel agent Nom patronymique :                                                                         |              |
| Ajouter un nouvel agent Nom patronymique : Numéro de Sécurité Sociale :                                            |              |
| Ajouter un nouvel agent Nom patronymique : Numéro de Sécurité Sociale : rechercher l'agent                         |              |

Saisissez le **nom patronymique** de l'agent (= nom de naissance ou nom de famille)

Saisissez le **numéro de sécurité sociale (NIR)** sans la clé (= 13 positions)

Cliquez sur « Rechercher l'agent »

Si l'agent existe dans nos bases de données alors toutes les données administratives le concernant sont automatiquement rapatriées

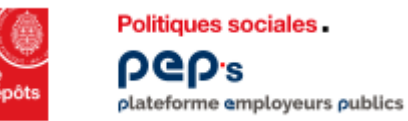

- Vous devez renseigner les zones suivies d'un astérisque (ex : date de naissance)
- Si l'agent a déjà été affilié les zones sont non modifiables (« grisées »)
- Si toutes les zones sont modifiables, l'agent n'a jamais été déclaré ou bien il y a eu une erreur de saisie dans le nom ou le NIR

|                              | Déclaration initiale RAFP 2008 - Détail agent<br>Création d'un nouvel agent<br>Effectuer votre déclaration : liste déclarations / liste de vos agents / recherche agent / détail agent<br>Les informations que vous avez saisies ne nous permettent pas d'identifier l'agent. | <b>[aide]</b><br>dii_dag_c1 |                                  |
|------------------------------|----------------------------------------------------------------------------------------------------|-----------------------------|----------------------------------|
| Onglet « Détail de l'agent » | Détail de l'agent<br>Gestion des périodes<br>Numéro de sécurité sociale :                                                                                                    | 1                           |                                  |
|                              | Nom natronymique*: Nom d'usage (marital) ;                                                                                                    |                             |                                  |
|                              | Prénom usuel*: elodie Autres prénoms :                                                                                                    |                             |                                  |
|                              | Surnom :                                                                                                    |                             |                                  |
|                              | Date de décès :                                                                                                    |                             |                                  |
|                              | Date de naissance : FRANCE                                                                                                    |                             |                                  |
|                              | Commune de naissance : Département de naissance : .                                                                                                    | •                           |                                  |
|                              | Matricule :                                                                                                    |                             |                                  |
|                              | Adresse                                                                                                    |                             |                                  |
|                              | Pays de l'adresse*: · France O Etranger                                                                                                    |                             |                                  |
|                              | Complément d'identification :                                                                                                    |                             |                                  |
|                              | Résidence, bâtiment, escalier, appartement :                                                                                                    |                             |                                  |
|                              | Numéro et libellé de la voie *: rue du verane                                                                                                    |                             |                                  |
|                              | Lieu-dit, boîte postale :                                                                                                    |                             | Cliquez sur « Enregistrer »      |
|                              | Code postal et localité de destination *: 33059 hordeaux cedex                                                                                                    |                             | laraque les informations ant átá |
|                              | * Champs obligatoires                                                                                                    |                             | vérifiées ou saisies.            |
|                              | Enregistrer                                                                                                    |                             |                                  |
|                              | [Annuler / retour recherche]                                                                                                    |                             |                                  |

# **O Créer une période d'activité**

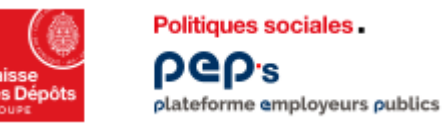

#### Synthèse des données : Détail de l'agent

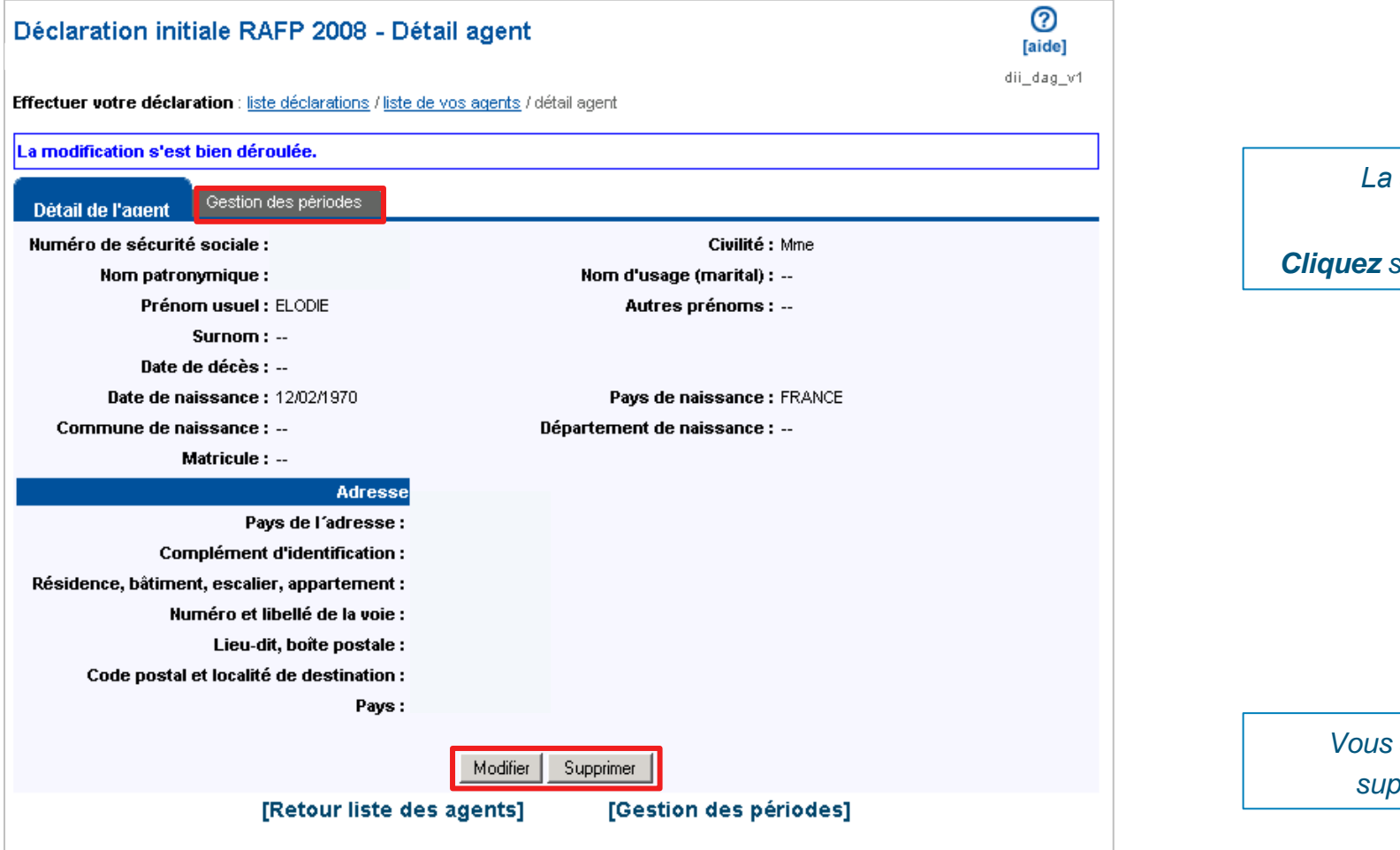

La saisie de l'agent est terminée.

Cliquez sur l'onglet "Gestion des périodes."

Vous avez la possibilité de modifier ou supprimer les données de l'agent.
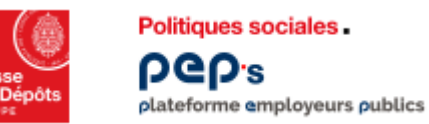

# Service « Déclarations individuelles » Créer une période d'activité

#### Synthèse des données : Détail de l'agent

| Déclaration initiale RAFP 2008 - Gestion des périodes                                                  | (aide)<br>dii_lpe_v1 | Onglet « Gestion des périodes » |
|----------------------------------------------------------------------------------------------------|----------------------|---------------------------------|
| iffectuer votre déclaration : liste déclarations / liste de vos agents / détail agent / liste périodes |                      |                                 |
| ucune période déclarée pour cet agent.                                                                 |                      |                                 |
|                                                                                                    |                      | <b>Cliquez</b> sur              |
|                                                                                                    |                      |                                 |

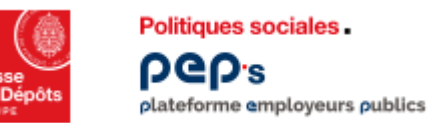

# Service « Déclarations individuelles » Créer une période d'activité

#### Contrôles en ligne

- Vous devez renseigner les zones suivies d'un astérisque
- Les montants des cotisations salariales et patronales doivent être identiques (même montant, même signe)

| Déclaration initiale RAFP 2008 - Ajout période RAFP                                                                                                    |                                                            |
|----------------------------------------------------------------------------------------------------|------------------------------------------------------------|
| dii_raf_c1 Effectuer votre déclaration liste déclarations / liste de vos agents / détail agent / liste périodes / période RAFP                                                                                                    | A tout moment vous pouvez revenir aux<br>écrans précédents |
| Période d'activité - RAFP                                                                                                    | , i i i i i i i i i i i i i i i i i i i                    |
| Date de début *:       01/01/2008         Motif début de période *:       Continuité d'activité en début de période/en activité en fin de de période         Date de fin *:       01/12/2008                                                                                                    |                                                            |
| Motif fin de période *:       Continuité d'activité en début de période/en activité en fin de de période         Montant de primes agent (euros) *:       2000.00         Cotisation part salariale (euros) *:       100.00                                                                                                    | Indiquez le montant des primes globales                    |
| Cotisation part patronale (euros) *: 100.00                                                                                                    |                                                            |
| Nom de l'établissement de rattachement : SIRET : Commentaire :                                                                                                    |                                                            |
| Caractéristique activité : Domicile Taux de travail à temps partiel : % Catégorie socioprofessionnelle : Indice brut : Indice brut : Indice br |                                                            |
| Code corps de fonctionnaire : Code grade de l'agent : Code emploi de l'agent : Code emploi de l' |                                                            |
| Employeur : Aménagement du Territoire Classification d'emploi : Active (Si agents de l'Etat relevant de la CNRACL)                                                                                                    |                                                            |
| Enregistrer                                                                                                    | Cliquez sur <b>Enregistrer</b>                             |
| [retour liste périodes]                                                                                                    |                                                            |

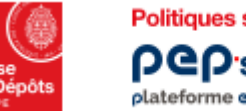

Politiques sociales. PCP's plateforme employeurs publics

# Service « Déclarations individuelles » Créer une période d'activité

|                                                                                           | Déclaration initiale RAFP 2008 - Détail période RAFP         période 01/01/2008 > 31/12/2008         Effectuer votre déclaration : liste déclarations / liste de vos agents / détail agent / liste périodes / période RAFP         La modification s'est bien déroulée.                                                                                                    | (aide)<br>dii_raf_v1 |                                                                                      |
|-------------------------------------------------------------------------------------------|----------------------------------------------------------------------------------------------------|----------------------|--------------------------------------------------------------------------------------|
|                                                                                           | Période d'activité - RAFP         Date de début : 01/01/2008         Motif début de période : Continuité d'activité en début de période/en activité en fin de de période         Date de fin : 31/12/2008         Motif fin de période : Continuité d'activité en début de période/en activité en fin de de période         Motart de primes agent (euros) : 2000.00         Cotisation part salariale (euros) : 100.00         Cotisation part patronale (euros) : 100.00         Nom de l'établissement de rattachement : |                      |                                                                                      |
| Vous pouvez « <b>modifier »</b> ou<br>« <b>supprimer »</b> la saisie des<br>informations. | Commentaire : Caractéristique activité : Domicile Taux de travail à temps partiel : Catégorie socioprofessionnelle : Catégorie d'agent : Catégorie A Code corps de fonctionnaire : Code grade de l'agent : Code emploi de l'agent : Employeur : Aménagement du Territoire Classification d'emploi : Active <i>(Si agents de l'Etat relevant de la CNRACL)</i> Modifier Dupliquer                                                                                                    |                      | Cliquez sur « <b>Dupliquer</b> » pour<br>récupérer des informations déjà<br>saisies. |

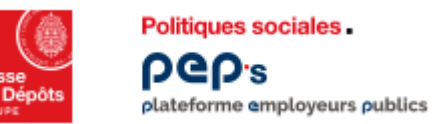

# Service « Déclarations individuelles » Créer une période d'activité

#### Synthèse d'une période

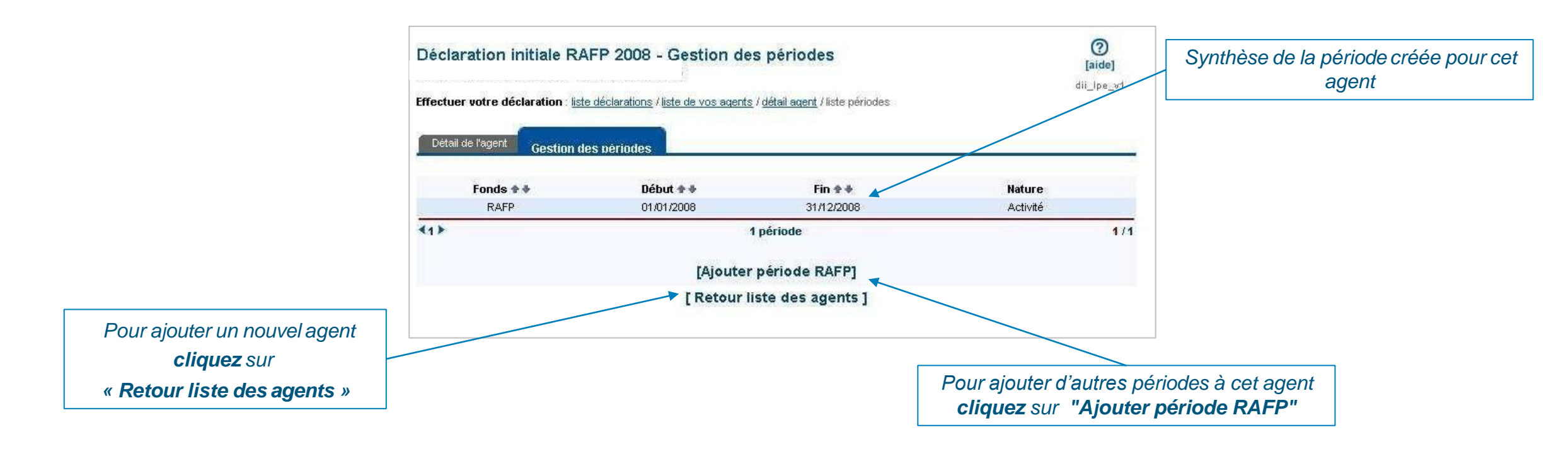

# 005 Supprimer votre déclaration

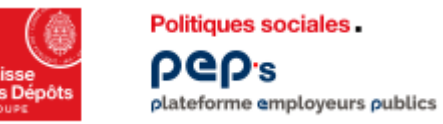

Service « Déclarations individuelles » Supprimer votre déclaration

| Déclaration initiale RAFP 2                                                                     | 008 - Votre déc<br>ations / liste de vos agen | laration - Liste     | des agents                                                              | d                                           | <b>[aide]</b> |                                                               |
|-------------------------------------------------------------------------------------------------|-----------------------------------------------|----------------------|-------------------------------------------------------------------------|---------------------------------------------|---------------|---------------------------------------------------------------|
| Votre déclaration                                                                               |                                               |                      |                                                                         |                                             |               |                                                               |
| Etat de votre déclaration :en cours<br>Date de création :06/07/200<br>Nombre d'agent déclaré :1 | 19                                            | Accédez à la synthès | e complète de votre décl<br>our transmettre voti<br>our supprimer votre | aration :<br>re déclaration<br>déclaration] | <b>]</b>      | Cliquez sur<br>"Synthèse pour supprimer votre<br>déclaration" |
| Liste des Agents constituant votre                                                              | déclaration                                   |                      | [+ ajouter                                                              | un agent]                                   |               |                                                               |
| Nom patronymique 🛊 🕸                                                                            | Nom d'usage 🕈 🕸                               | Prénom 🕈 🕈           | Nº sécurité 🗣 🗣<br>sociale                                              | Périodes<br>saisies                         | Filtrer       |                                                               |
| me                                                                                              |                                               | ELODIE               | 1                                                                       | Oui                                         |               |                                                               |
| 1)                                                                                              |                                               | 1 agent              |                                                                         |                                             | 1/1           |                                                               |
|                                                                                                 | [Retour                                       | liste déclaration    | s]                                                                      |                                             |               |                                                               |

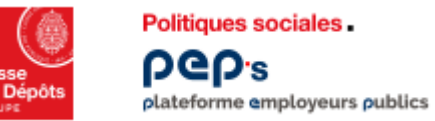

# Service « Déclarations individuelles » Supprimer votre déclaration

| Déclaration initiale RAFP 2008 - Synthèse                                                                                        |                                                                                          |                                                               | [aide]          |                                                                            |
|----------------------------------------------------------------------------------------------------|------------------------------------------------------------------------------------------|---------------------------------------------------------------|-----------------|----------------------------------------------------------------------------|
| Attention : la suppres<br>suppression ?                                                                                          | sion de la déclaration supprimera les agents et                                          | les périodes associées. Confirmez-vous                        | cette           |                                                                            |
| Informations employeur                                                                                                    |                                                                                          |                                                               |                 | La suppression de la DI est irréversib                                     |
| Désignation :                                                                                                    |                                                                                          |                                                               |                 | Elle entraîne la suppression de tous agents et toutes les périodes associé |
| SIRET :                                                                                                    | Numéro BCR :                                                                             |                                                               |                 | L                                                                          |
| Votre compte financier                                                                                                    |                                                                                          |                                                               |                 |                                                                            |
| Année de rattachement :<br>Montant des versements (euro)<br>Solde courant (euros) :                                              | 2008<br><b>:</b> 4 159 226,74 <b>Montant des déclaratio</b><br>502,58                    | <b>ns (euro):</b> 4 158 724,16                                |                 |                                                                            |
| Votre déclaration à transmett                                                                                                    | re                                                                                       |                                                               |                 |                                                                            |
| Année de référence :<br>Année de rattachement :<br>Type de déclaration :<br>Créateur de la déclaration :<br>Utilisateur actuel : | 2008<br>2008 N° <b>de Référence :</b><br>DI Initiale <b>Etat :</b><br>Date de création : | en cours<br>06/07/2009 Date de transmiss                      | sion :          |                                                                            |
| Fonds Nombre d'agents<br>RAFP 1                                                                                                  | Nombre total de périodes<br>1<br>[ Retour liste agents ] Confim                          | Montant total déclaré (euros)<br>200,00<br>ner la suppression | Ecart<br>302,58 | Cliquez sur<br>« Confirmer la suppression »                                |

# Autres actions

Í I T

- Transmettre votre déclaration
- Consulter le compte rendu de la saisie
- Consulter vos déclarations transmises

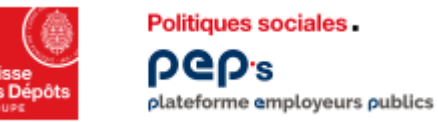

### Service « Déclarations individuelles » Transmettre votre déclaration

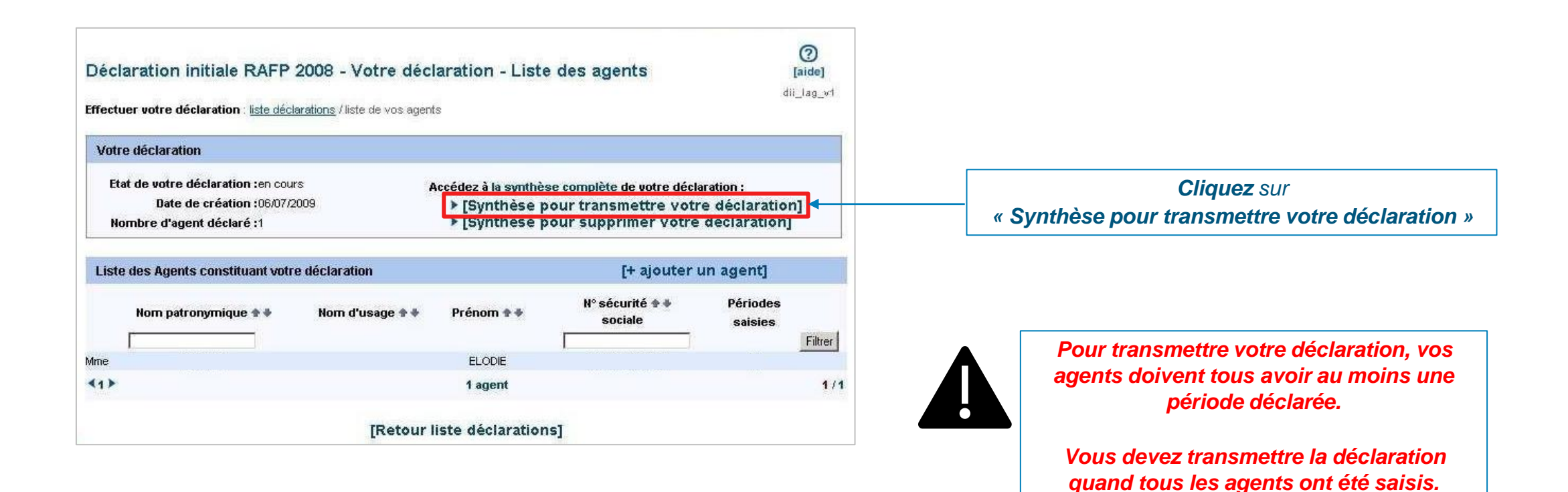

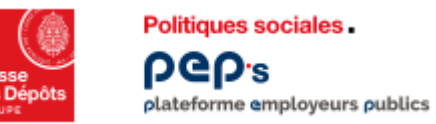

# Service « Déclarations individuelles » Consulter le compte rendu de la saisie

| Déclaration initiale RAFP                                                                                                    | 2008 - Compt                   | e rendu de la saisie à transme                                        | ⑦<br>[aide]            |                                                                        |                                                                                                    |
|----------------------------------------------------------------------------------------------------|--------------------------------|-----------------------------------------------------------------------|------------------------|------------------------------------------------------------------------|----------------------------------------------------------------------------------------------------|
| Informations employeur                                                                                                    |                                |                                                                       | dii_raf_ar             |                                                                        |                                                                                                    |
| Désignation :                                                                                                    |                                |                                                                       |                        |                                                                        | Microsoft Internet Explorer                                                                                                   |
| SIRET :                                                                                                    | Numéro BCR :                   |                                                                       |                        |                                                                        | Attention : la transmission de cette déclaration entrainera son traitement.<br>Toute modification sera donc alors impossible. |
| Votre compte financier                                                                                                    |                                |                                                                       |                        | l                                                                      | Confirmez-vous la transmission ?                                                                                              |
| Année de rattachement :<br>Montant des versements (euro) :<br>Solde courant (euros) :                                            | 2008<br>4 159 226,74<br>502,58 | Montant des déclarations (euro): 41587                                | 24,16                  | Votre situation financière<br>avant transmission de la<br>déclaration. | OK Annuler                                                                                                    |
| Votre déclaration à transmettre                                                                                                  |                                |                                                                       |                        | ſ                                                                      | Pour confirmer définitivement votre envoi                                                                                     |
| Année de référence :<br>Année de rattachement :<br>Type de déclaration :<br>Créateur de la déclaration :<br>Utilisateur actuel : | 2008<br>2008<br>DI Initiale    | N° de Référence :<br>Etat : en cours<br>Date de création : 06/07/2009 | Date de transmission : | Informations<br>concernant votre DI à<br>transmettre                   | Cliquez sur OK.<br>Si vous ne validez pas cette étape, la DI<br>restera en cours et ne sera pas transmise                     |
| Fonds Nombre d'agents                                                                                                    | Nombre tota                    | al de périodes Montant total d                                        | léclaré (euros) Ecart  | indistinctine.                                                         | restera en obars et ne sera pas transmise.                                                                                    |
| RAFP 1                                                                                                    | ur liste agents ]              | 1 200<br>Transmettre la déclaration                                   | 1,00 302,58            | Cliquez sur<br>"Transmettre la déclaration"                            |                                                                                                    |

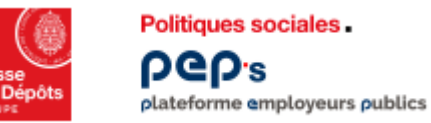

Service « Déclarations individuelles » Consulter vos déclarations transmises

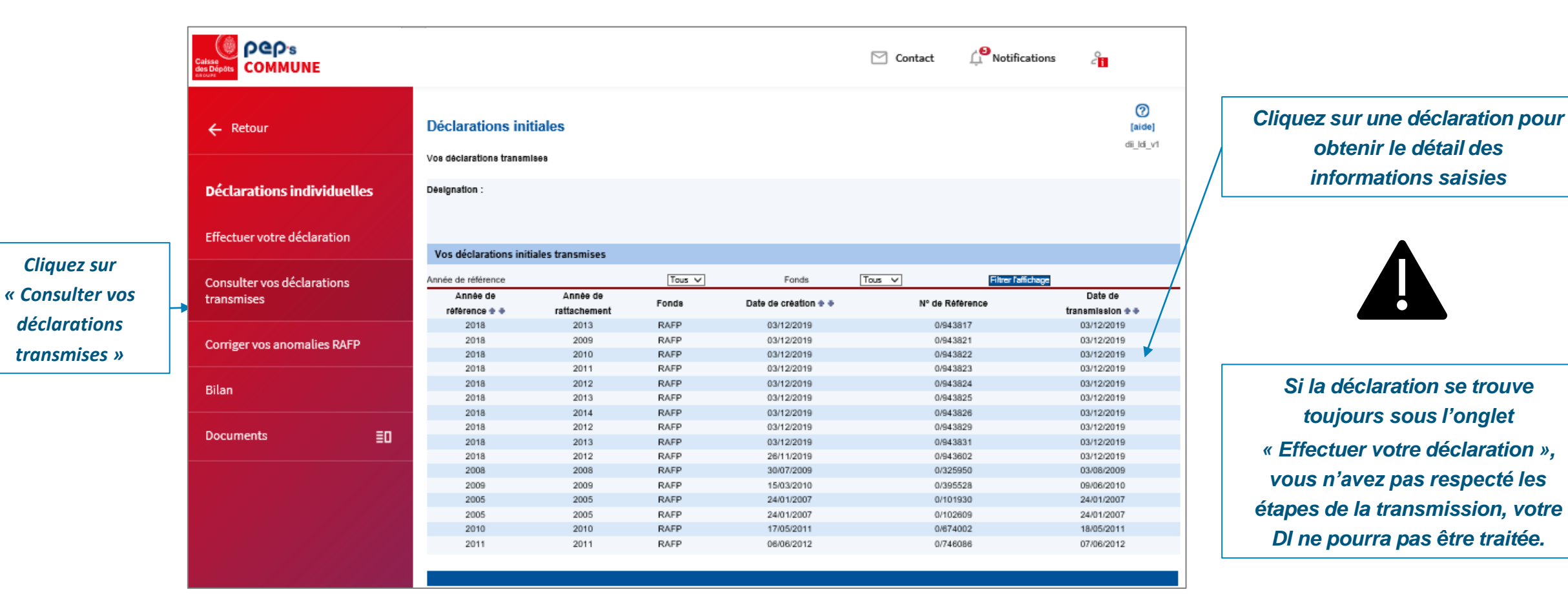